# Build the ESP32 Modular Project

# Contents

| Assembling the Kit                 | 1  |
|------------------------------------|----|
| Installing Gigabits ESP32 software | 11 |
| Set up your Dashboard              | 32 |

# Introduction

The Gigabits IoT Platform is a backend that makes it easy to acquire, display, store and analyze data from projects. Gigabits IoT Platform's ability to combine a user's data with remote datasets makes it stand out.

This project shows how to use the Gigabits IoT Platform with a several modular sensors from National Control Devices (NCD) produce a simple plant monitor or weather station. It illustrates the use of 8 physical sensors and one button.

# Assembling the Kit

Open a web browser to our web page at <u>gigabits.io</u>. Scroll down to the bottom of the page and click "Click here to get your Enterprise Sandbox Kit from NCD"

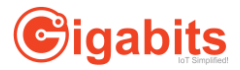

| 🕒 Gigabit       | ts   IoT Simpli | lified!         | × C kitcod              | e                   | ×               | Cart - store       | e.ncd.io         | ×             | +                  |             |          |                   |    | -       |   |
|-----------------|-----------------|-----------------|-------------------------|---------------------|-----------------|--------------------|------------------|---------------|--------------------|-------------|----------|-------------------|----|---------|---|
| $\rightarrow$ ( | C 🔒 s           | store.ncd.io/c  | art/?kc=8fsh            |                     |                 |                    |                  |               |                    |             |          | 4                 | ト  |         | D |
| Apps            | 😝 Gmail         | M Inbox - da    | an@gigab 🔽              | Classical Music     | Radi 🔇 I        | rcarle 3911/gigabi | ities M Remoti   | e WiFi Setup. |                    | Securely Co | onnectin | Sweather          |    |         |   |
|                 | NIC             |                 | Shop All                | Products ~          | IoT Platfo      | orms ~ Co          | ommunity         | Learn         |                    | Login /     | Register | <b>±</b> ~        |    |         |   |
|                 |                 |                 | News                    | Video               |                 |                    |                  |               |                    | F           | ۹        |                   |    |         |   |
| ×               |                 | ES              | SP32 IoT WiFi B         | LE Module with      | Integrated US   | SB                 |                  |               | \$17.95            |             | 1 +      | \$17              | 95 |         | ł |
| ×               | -               | 120             | C Shield for Par        | ticle Electron or I | Particle Photo  | on with Outward    | Facing +5V I2C   | Port          | \$9.95             |             | 1 +      | \$9.9             | 5  |         |   |
|                 | ~               | 12              | C Cable for nod         | eLynk Devices a     | nd Sensors -    | 6 inch (152mm)     |                  |               | <del>\$0.95</del>  | \$0.00      | 1        | <del>\$0.</del> 9 | 6  | \$0.00  |   |
| ×               |                 | lo <sup>1</sup> | T Training Contr        | oller Light Sound   | d Sensor Actio  | n                  |                  |               | \$64.95            |             | 1        | \$64              | 95 |         |   |
|                 | ~               | 12              | C Cable for nod         | eLynk Devices a     | nd Sensors -    | 6 inch (152mm)     |                  |               | <del>\$0.95</del>  | \$0.00      | 1        | <del>\$0.</del> 9 | 6  | \$0.00  |   |
|                 |                 | 5 12            | Volt 1.25 Amp           | Regulated Switc     | her Supply      |                    |                  |               | <del>\$24:00</del> | \$19.95     | 1        | <del>\$2</del> 4  | 00 | \$19.95 |   |
| ×               | 1               | M               | Q-2 Propane Bu<br>odule | itane Methane Al    | lcohol Gas Se   | ensor ADC121C      | 12-Bit ADC I2C I | Mini          | \$27.95            |             | 1 +      | \$27              | 95 |         |   |
|                 | ~               | 12              | C Cable for nod         | eLynk Devices a     | nd Sensors -    | 3 inch (76mm)      |                  |               | <del>\$0.95</del>  | \$0.00      | 1        | <del>\$0.</del> 5 | 6  | \$0.00  |   |
| ×               | 1               | т               | MD26721 Infrare         | ed Digital Proximi  | ity Detector I2 | 2C Mini Module     |                  |               | \$25.95            |             | 1 +      | \$25              | 95 |         |   |
|                 | ~               | 12              | C Cable for nod         | eLynk Devices a     | nd Sensors -    | 3 inch (76mm)      |                  |               | <del>\$0.95</del>  | \$0.00      | 1        | <del>\$0.</del> 9 | 5  | \$0.00  |   |
| ×               | 1               | So              | bil Moisture Sen        | sor with Analog t   | o Digital Con   | verter ADC121C     | :021             |               | \$25.95            |             | 1        | \$25              | 95 |         |   |
|                 | ~               | 12              | C Cable for nod         | eLynk Devices a     | nd Sensors -    | 3 inch (76mm)      |                  |               | <del>\$0.95</del>  | \$0.00      | 1        | <del>\$0.</del> 9 | 6  | \$0.00  |   |
| ×               | 1               | тя              | SL2561 Light-to-        | Digital Converte    | r 16-Bit Progr  | ammable Gain I     | 2C Mini Module   |               | \$23.95            |             | 1 ‡      | \$23              | 95 |         |   |
|                 | ~               | 12              | C Cable for nod         | eLynk Devices a     | nd Sensors -    | 3 inch (76mm)      |                  |               | <del>\$0.95</del>  | \$0.00      | 1        | <del>\$0.</del> 9 | 6  | \$0.00  |   |
| ×               | "C              | <b>)</b> Us     | SB Cable Type A         | A to Micro 6 Feet   | Long            |                    |                  |               | \$3.00             |             | 1 +      | \$3.0             | 0  |         |   |

# Modular Figure 1

There are several versions of ESP32 on the market. The one in the kit has been modified by NCD to support the NCD sensors and actuators. That means ESP32's from other sources may not work with this kit.

<u>Kit Step 1:</u> At a minimum, you will need an "ESP32 IoT BLE Module with Integrated USB", a "I2C Shield for Particle Electron or Particle Photon with Outward Facing +5V I2C Port" and one of the remaining boards. We recommend the "IoT Training Controller Light Sound Sensor Action" board with the 12 Volt 1.25 Amp Regulated Switcher Supply". This "Training board" has several types of sensors and actuators. It was designed to introduce new users to IoT. You may choose as many of the remaining boards as you like.

Kit Step 2: Proceed to checkout and order the kit.

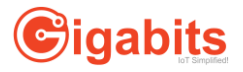

<u>Kit Step 3</u>: When the kit arrives, unpack it and make sure that you got everything you ordered. Some of the I2C colorful ribbon cables may be attached to the sensor boards rather than being packaged separately.

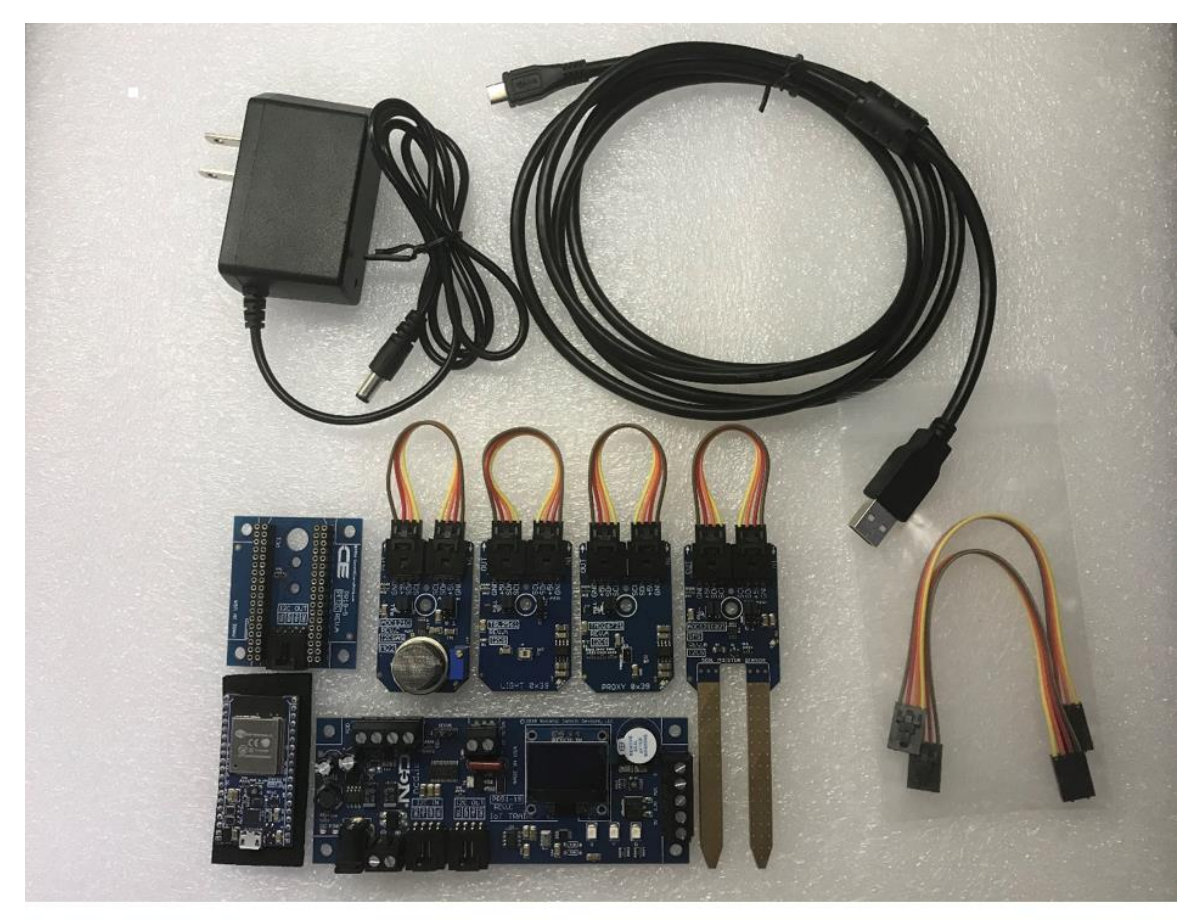

Modular Figure 2

<u>Kit Step 4:</u> We need to set an address jumper on the gas sensor, another one on the soil moisture sensor and one on the light sensor. These prevent multiple sensors from attempting to respond to the same address.

<u>Kit Step 4a:</u> Let's start with the soil moisture sensor (the one with the two prongs that you push into dirt). There are six pins labelled "Address:". The pins are arranged in two columns of 3 pins each. The two columns of pins are labeled "0" and "1" as shown in Figure 3. Leave the jumper from the column of pins labelled "1" alone. Move the jumper in column 0 so that it covers the two pins that are furthest from "Address:".

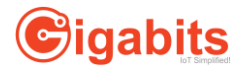

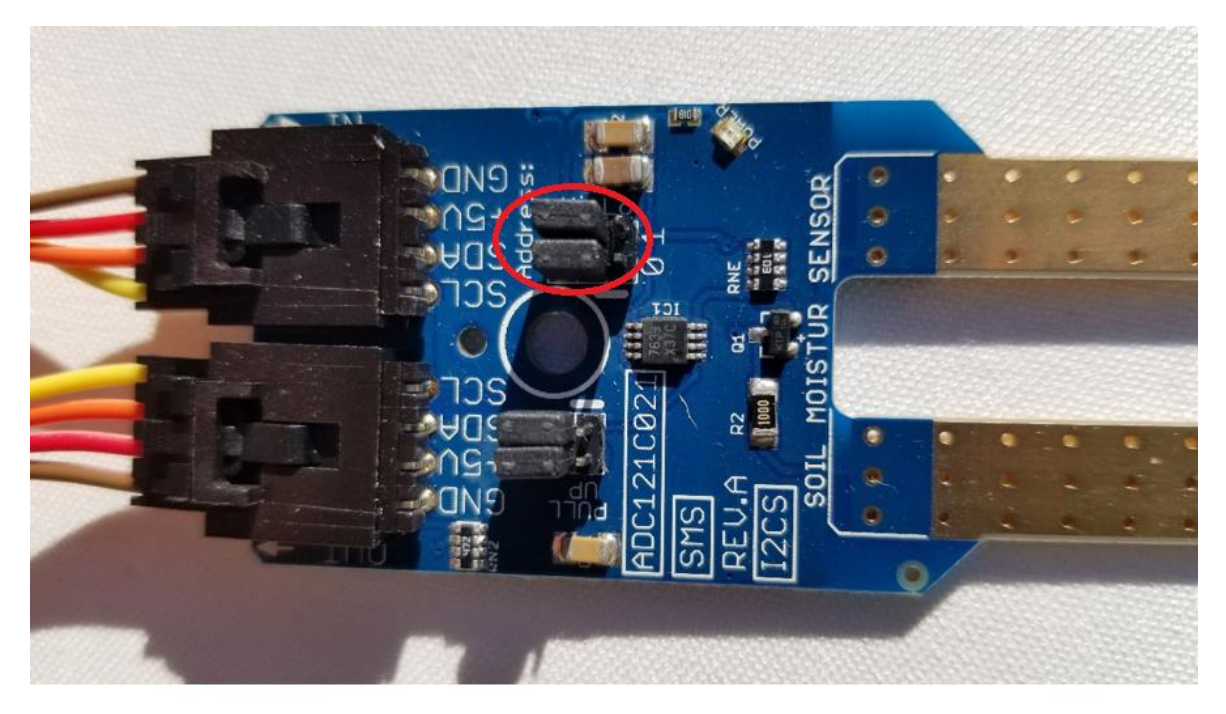

Modular Figure 3

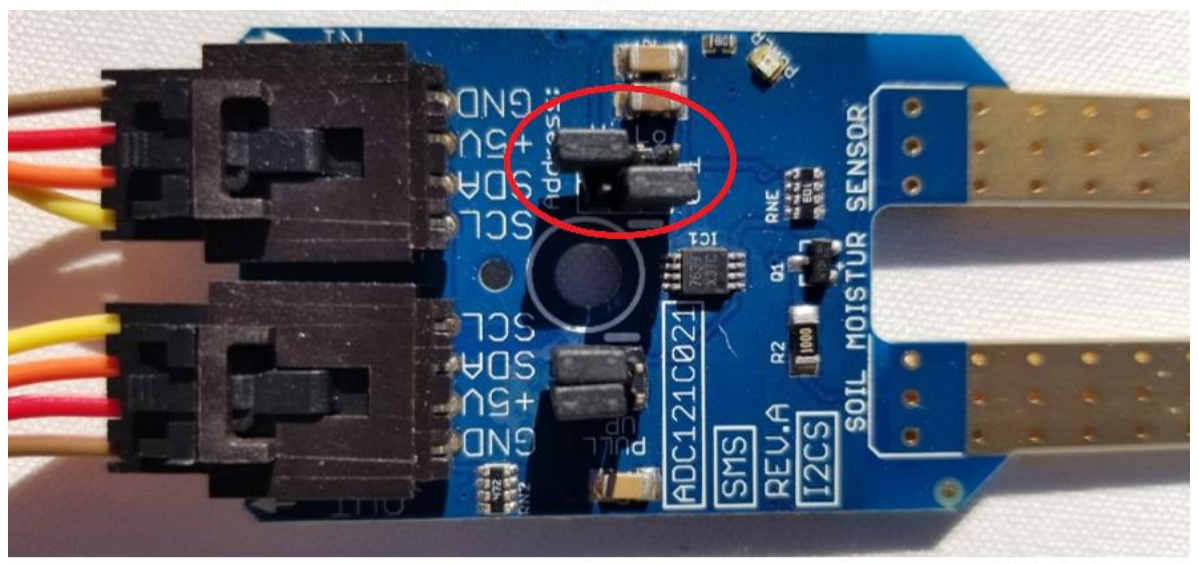

Modular Figure 4

Kit Step 4b: We do something that's almost the same to the Gas sensor.

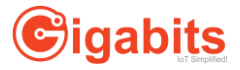

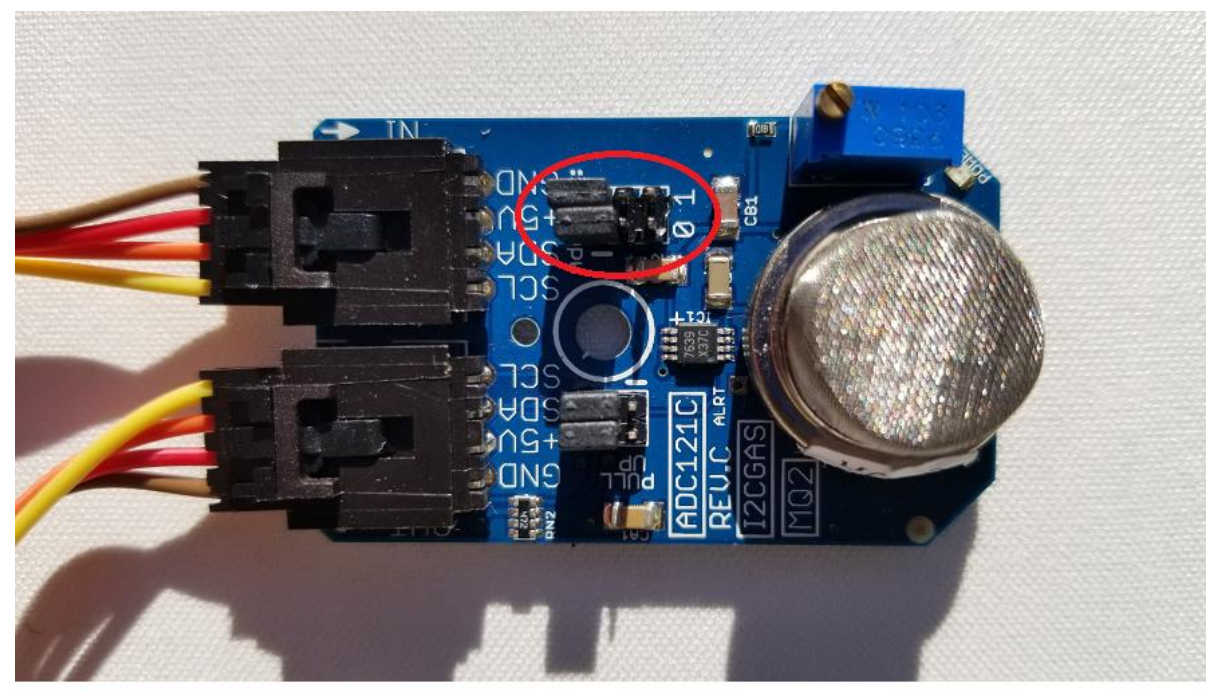

# Modular Figure 5

As we did with the moisture sensor, leave the jumper in the column labelled "1" alone. Connect the jumper in the column labelled "0" so that it covers the two pins closest to the "Address:" text.

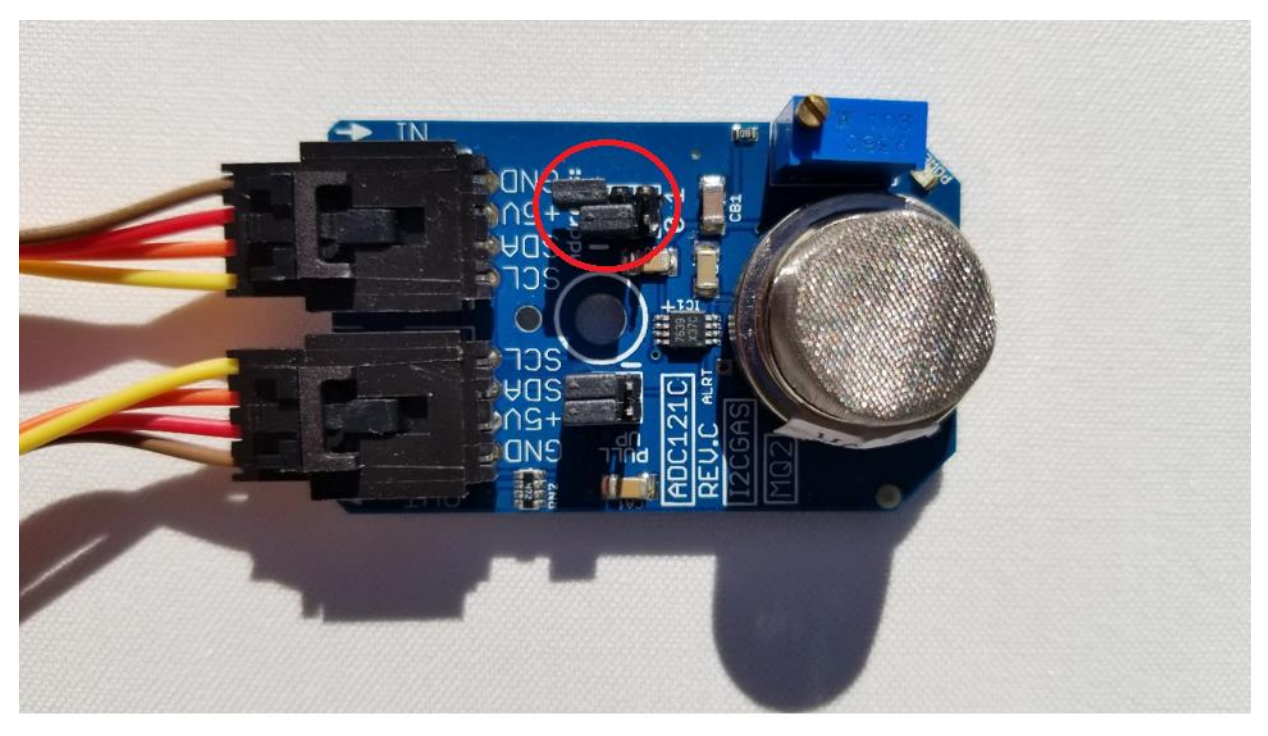

Modular Figure 6

Kit Step 4c: The TSL2561 Light sensor also needs a jumper. It has only one column of 3 pins.

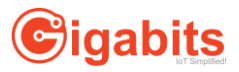

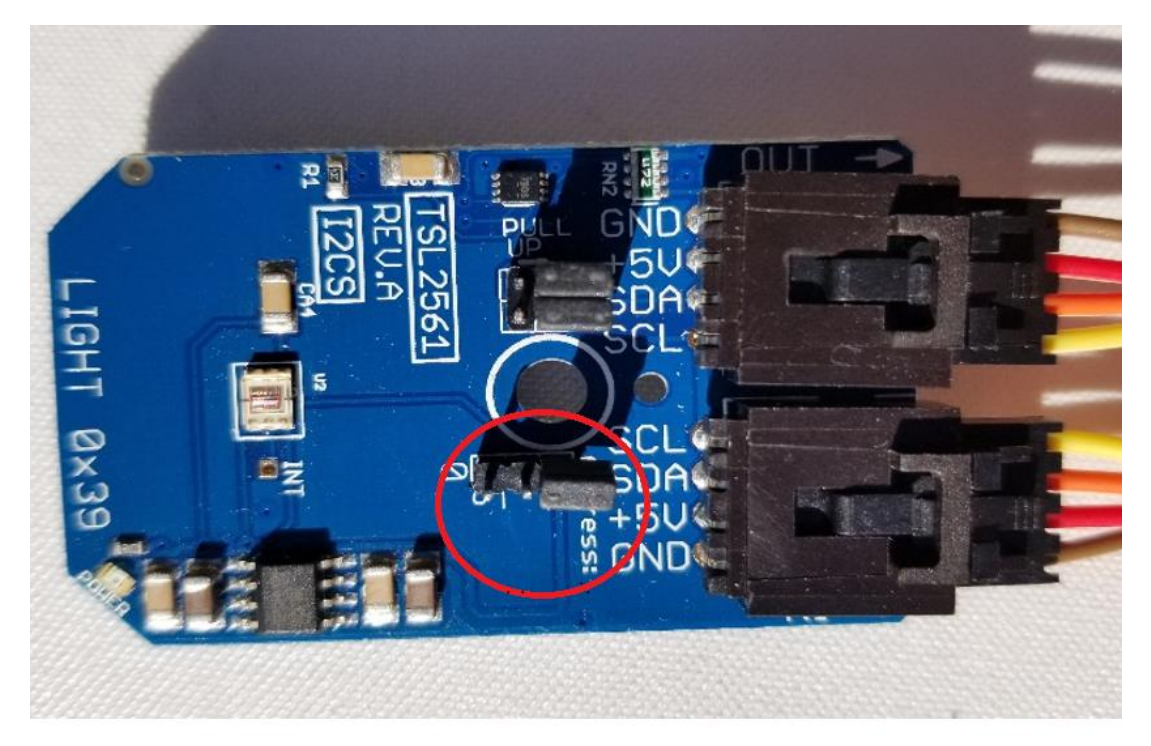

Modular Figure 7

Move the jumper so that it covers the two pins closest to "Address".

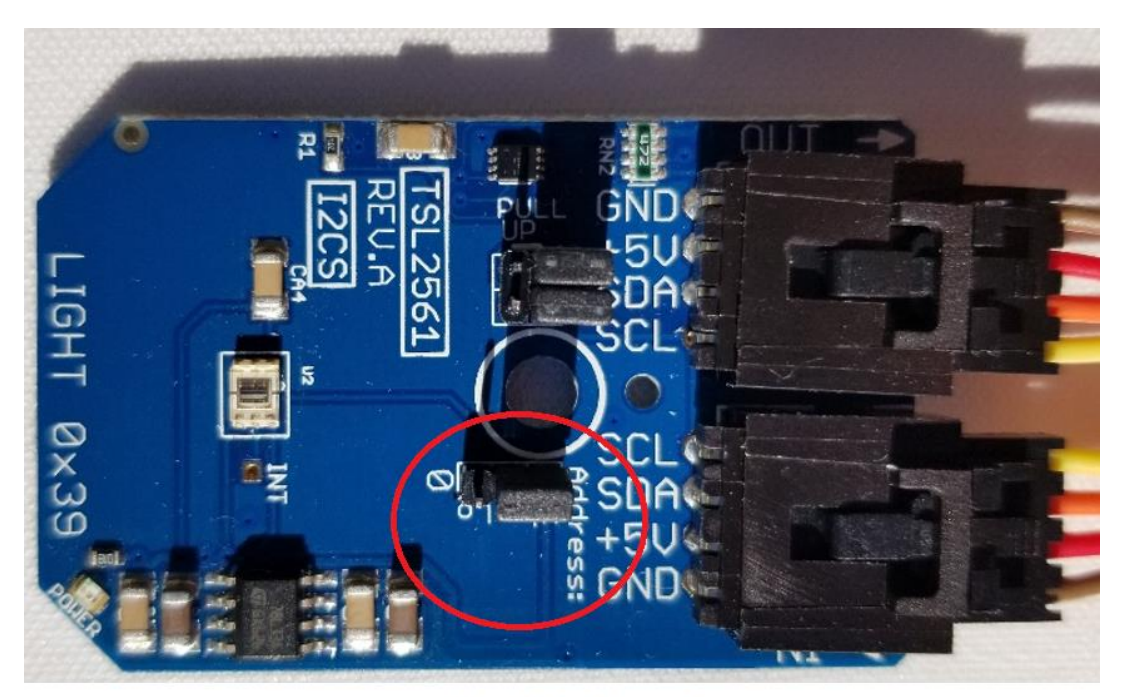

# Modular Figure 8

<u>Kit Step 5:</u> Now that the boards are prepared, let's continue by assembling the ESP32. Remove the piece of black, conductive foam from the ESP32's pins.

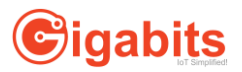

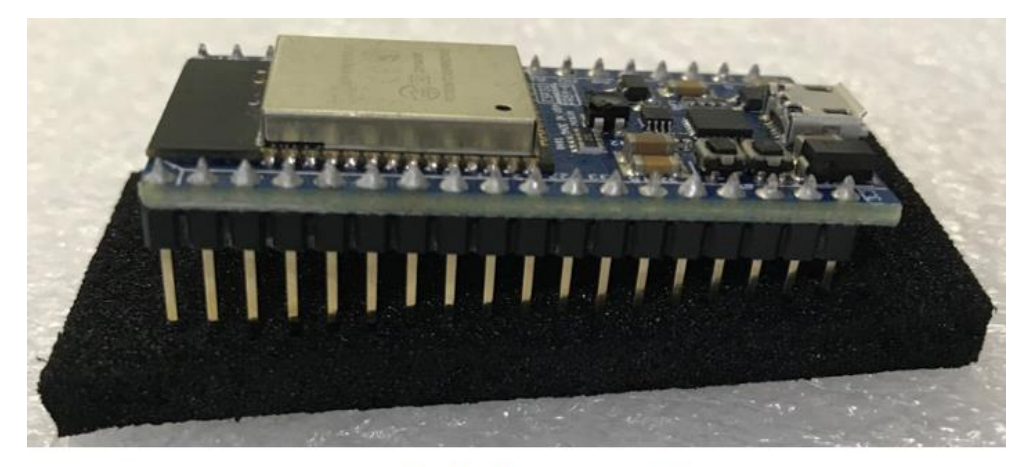

Modular Figure 9

<u>Kit Step 6:</u> Press the ESP32 into its adaptor board. The USB micro connector on the ESP32 should be above the I2C connector on the adaptor board. Be firm, but careful not to bend any pins.

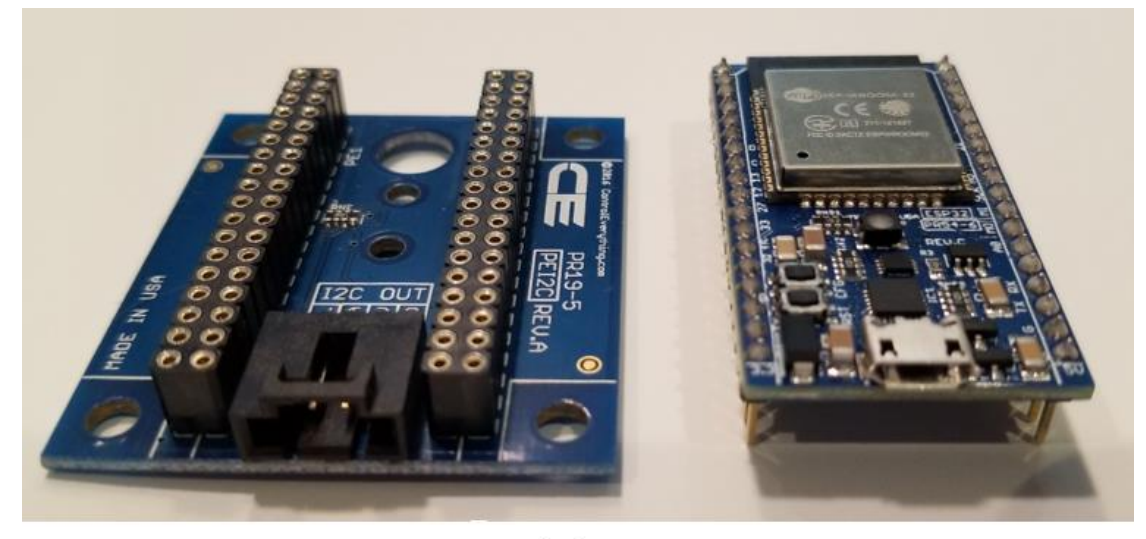

Modular Figure 10

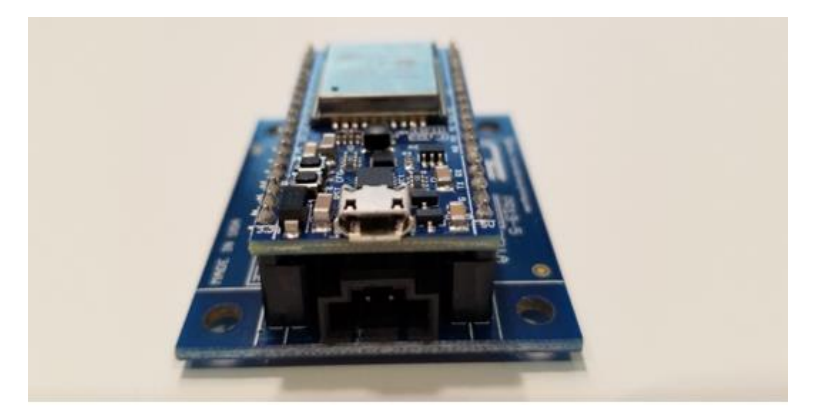

Modular Figure 11

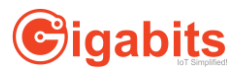

<u>Kit Step 7:</u> Use one of the multicolored I2C cables to connect the ESP32 assembly into the training board. Plug the power supply's cable into the Training board. Then plug the power supply into a wall outlet. There are two LEDs next to the Training board's power supply connector. One LED on the training board should light up.

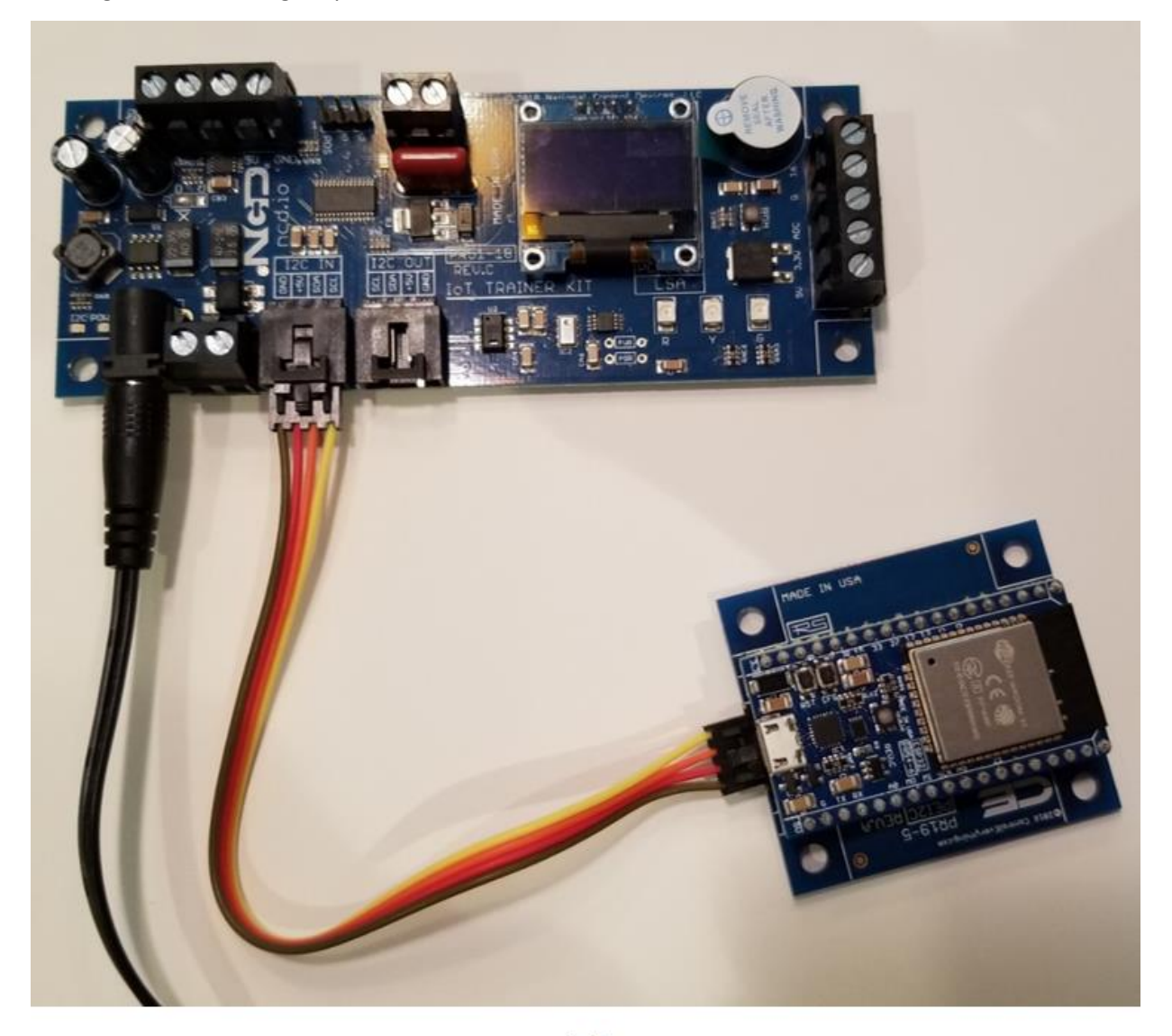

# Modular Figure 12

<u>Kit Step 8:</u> Using the multicolored I2C cables, connect the rest of the sensors in a chain. For the sake of consistency, connect the brown wire in each ribbon cable to GND on the board. The order in which boards are chained together should not matter. When this step is complete, two LEDs on the training board and one LED on each of the remaining boards should be lit.

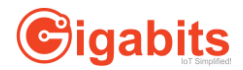

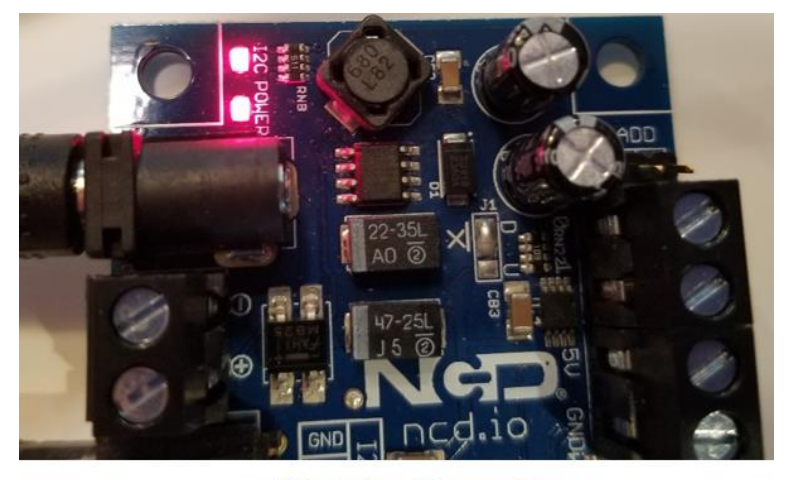

Modular Figure 13

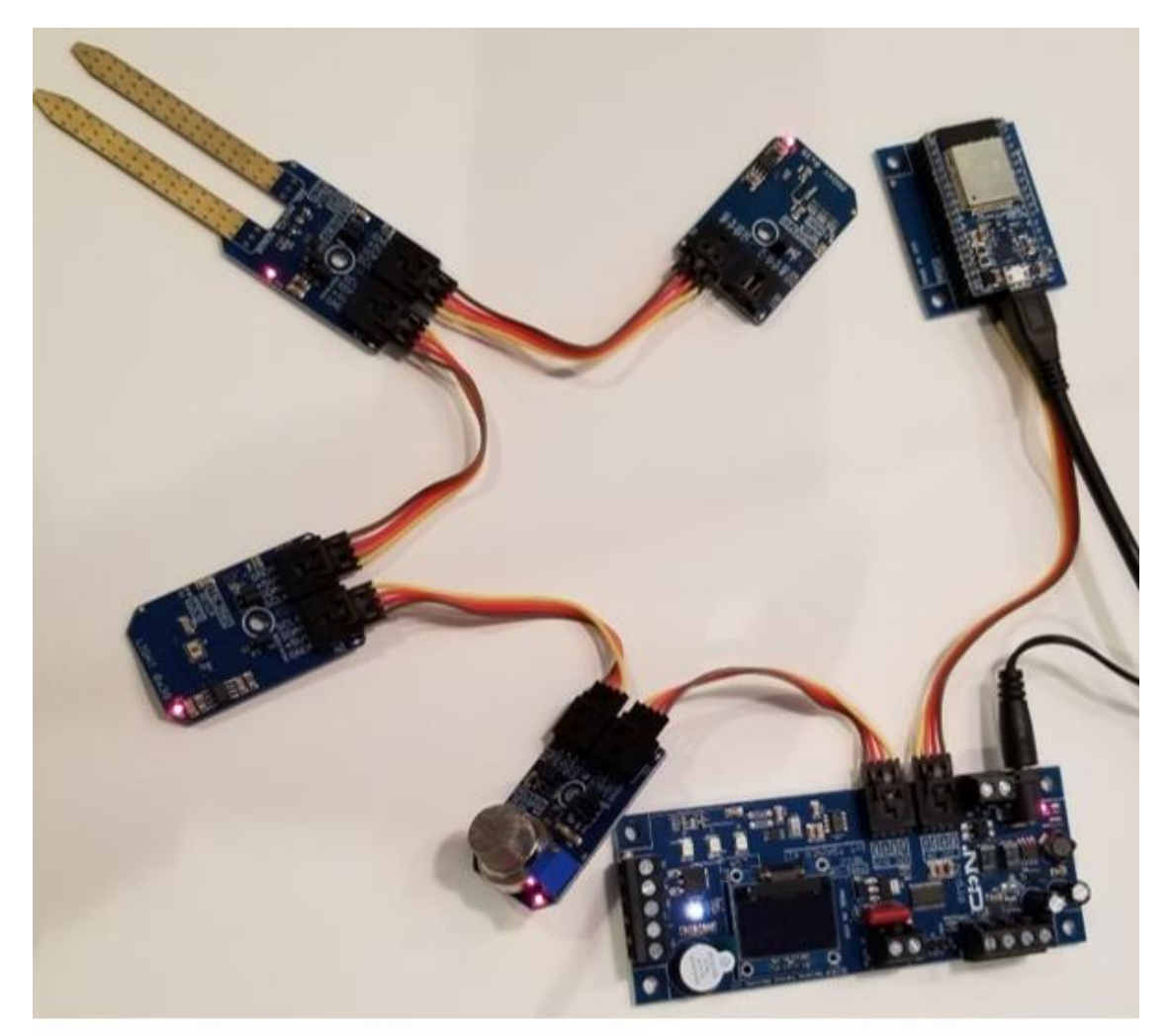

Modular Figure 14

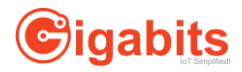

<u>Kit Step 9:</u> Connect the USB A to Micro B cable between the ESP32 Development board and your PC or laptop. The ESP32's USB connector appears to be fairly delicate. Be gentle.

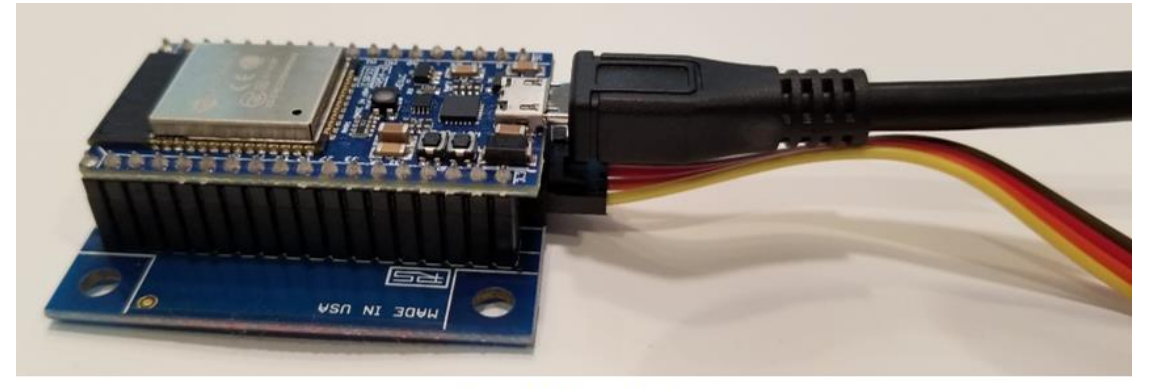

Modular Figure 15

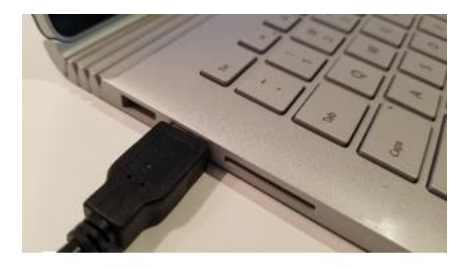

Modular Figure 16

Kit Step 10: The kit has been assembled. Proceed to the next step to install the software.

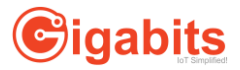

# Installing Gigabits ESP32 software

<u>Software Step 1:</u> Open a web browser and go to "app.gigabits.io".

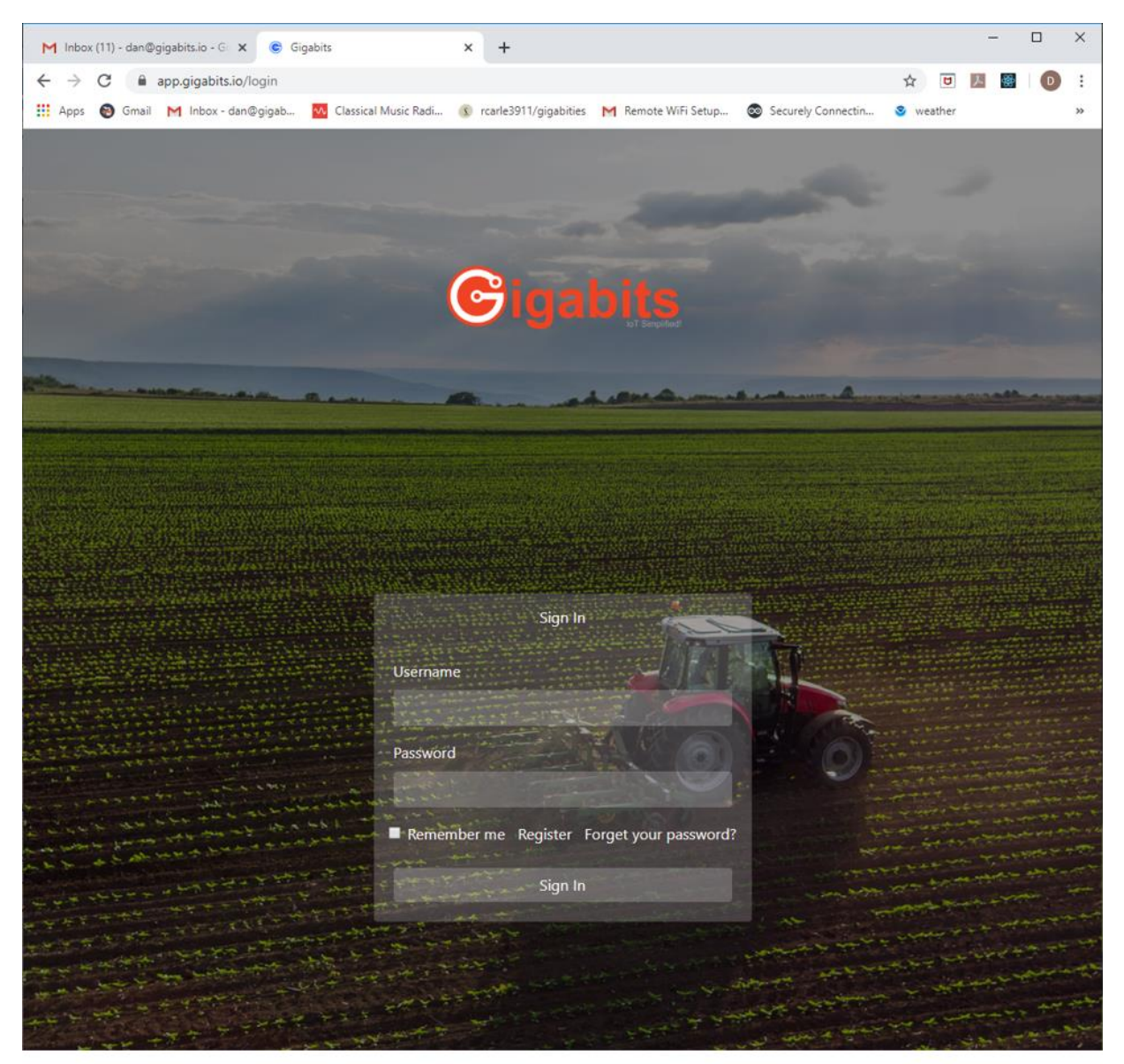

Software Figure 1

Software Step 2: If you haven't registered with Gigabits yet, use your Beta Key to register now.

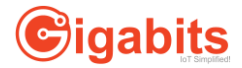

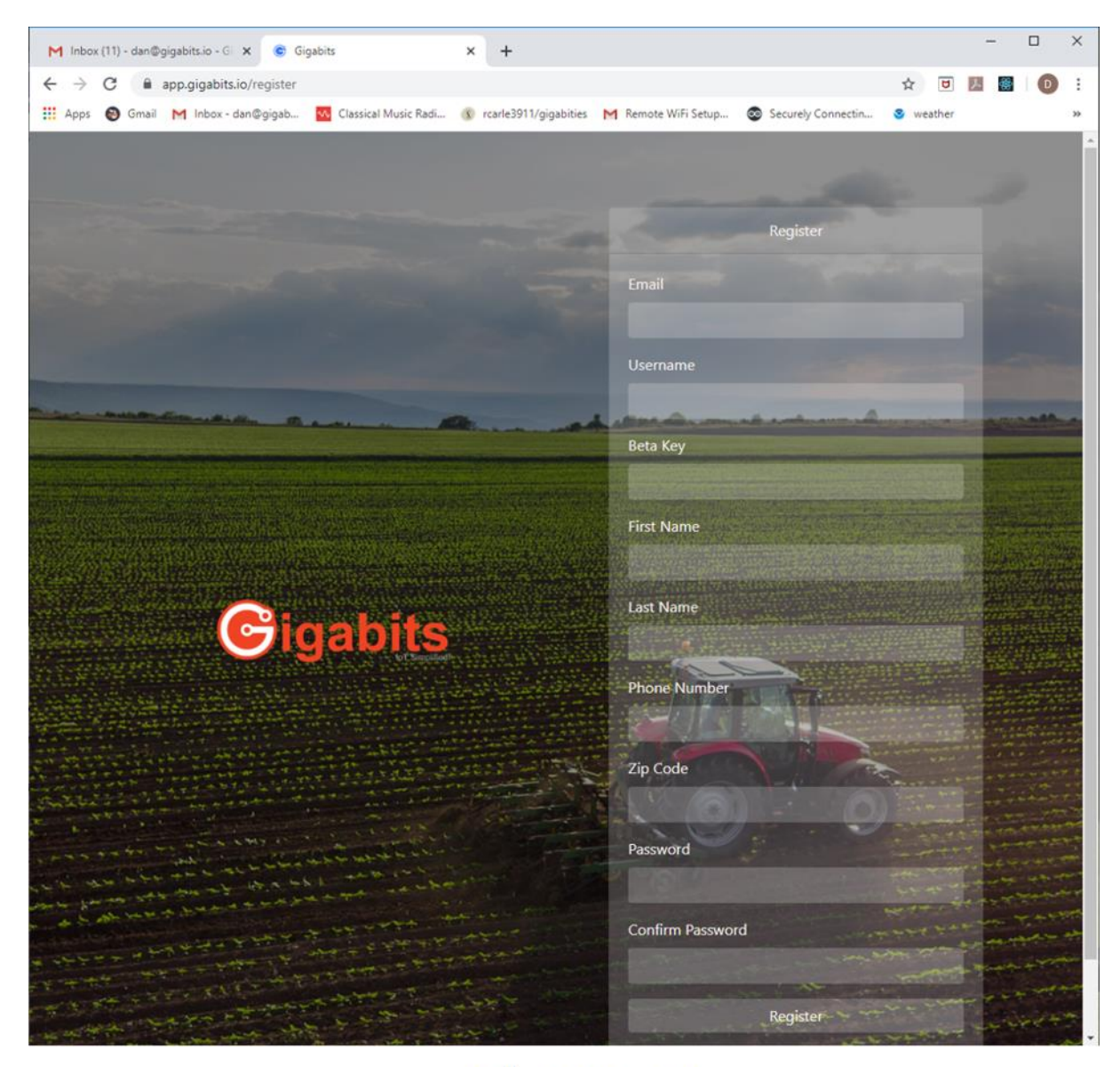

Sofware Figure 2

<u>Software Step 3:</u> Once you've registered, go back to app.gigabits.io and sign in.

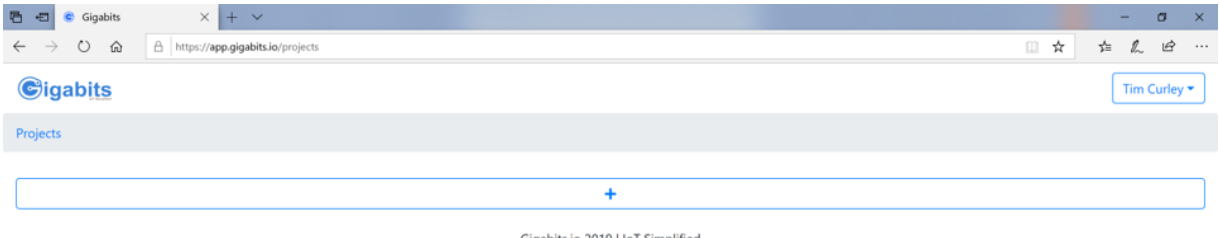

Gigabits.io 2019 | IoT Simplified

Software Figure 3

<u>Software Step 4:</u> Create a new project by selecting the plus sign. This will create a project named "New Project"

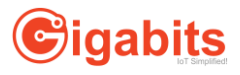

| <sup>™</sup> • Gigabits × + ×                                             |     | - a ×          |
|---------------------------------------------------------------------------|-----|----------------|
| $\leftarrow$ $\rightarrow$ O $\otimes$ A https://app.gigabits.ia/projects | □ ☆ | ₫ <i>L</i> & … |
| Gigabits                                                                  |     | Tim Curley -   |
| Projects                                                                  |     |                |
|                                                                           |     |                |
| +                                                                         |     |                |
| New Project                                                               |     |                |
|                                                                           |     |                |
| Gigabits.io 2019   IoT Simplified                                         |     |                |

# Software Figure 4

<u>Software Step 5:</u> Select the blue square that's next to your project's name and give your project a nice name by replacing "New Project".

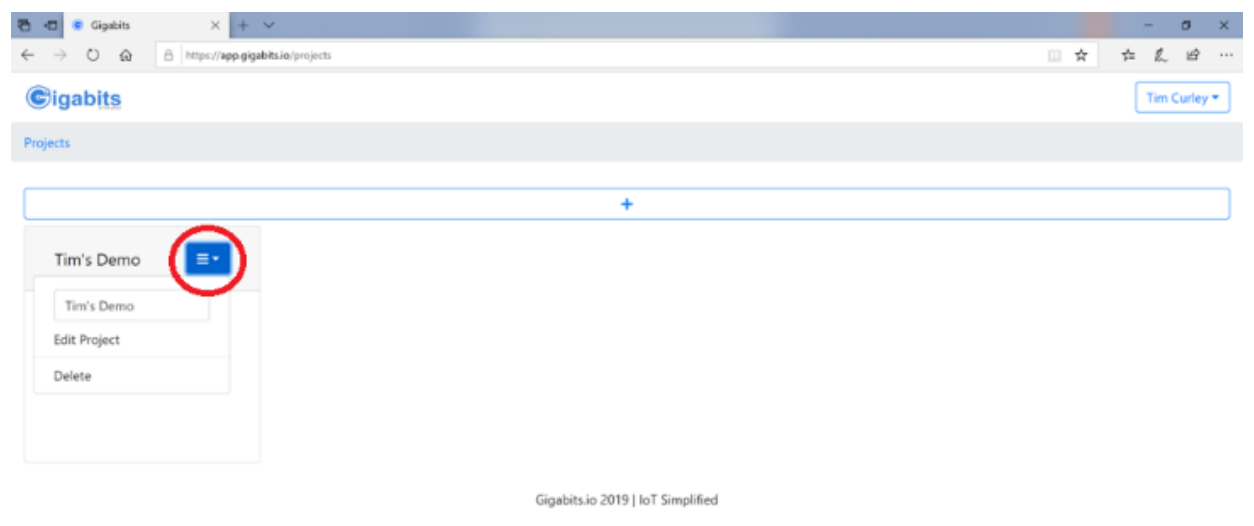

Software Figure 5

<u>Software Step 6:</u> Select "Edit Project" after pressing the project's blue square. This should show you the page used to edit projects.

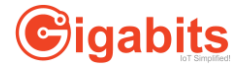

| The second second se |     | - a ×        |
|----------------------------------------------------------------------------------------------------|-----|--------------|
| ← → Ů ⋒ A https://app.gigabits.io/projects                                                                                                    | □ ☆ | ¢ & &        |
| ©igab <u>its</u>                                                                                                    |     | Tim Curley - |
| Projects                                                                                                    |     |              |
|                                                                                                    |     |              |
| +                                                                                                    |     |              |
| Tim's Demo       Fim's Demo       Edit Project       Delete                                                                                                    |     |              |
| Gigabits.io 2019   IoT Simplified                                                                                                    |     |              |
|                                                                                                    |     |              |

Software Figure 6

<u>Software Step 7:</u> Every project should have exactly one device (microcontroller). Press the blue "Add Devices" button on the far right. If you can't see that button, make your browser window wider.

| 💾 🖶 😴 Gigabits                 | × + ~                  |                             |            |                                  |                                                     |     | -   | σ      | ×  |
|--------------------------------|------------------------|-----------------------------|------------|----------------------------------|-----------------------------------------------------|-----|-----|--------|----|
| ← → O @ A http:                | ://app.gigabits.io/pro | ojects/d74d134f-7f45-4efe-8 | 257-f66c81 | 5659df/edit                      |                                                     | □ ☆ | ☆ ん | É      |    |
| Cigabits                       |                        |                             |            |                                  |                                                     |     | Tim | Curley | •  |
| Projects / Tim's Demo / Edit   |                        |                             |            |                                  |                                                     |     |     |        |    |
| Name<br>Tim's Demo<br>Zip Code | Search                 | Device<br>Key Secret        | Submit     | Zip<br>Code<br>Gigabits<br>Softv | Devices<br>o 2019   IoT Simplified<br>Vare Figure 7 |     | Add | Device | 25 |

Software Step 8: Add an ESP32 device for your project.

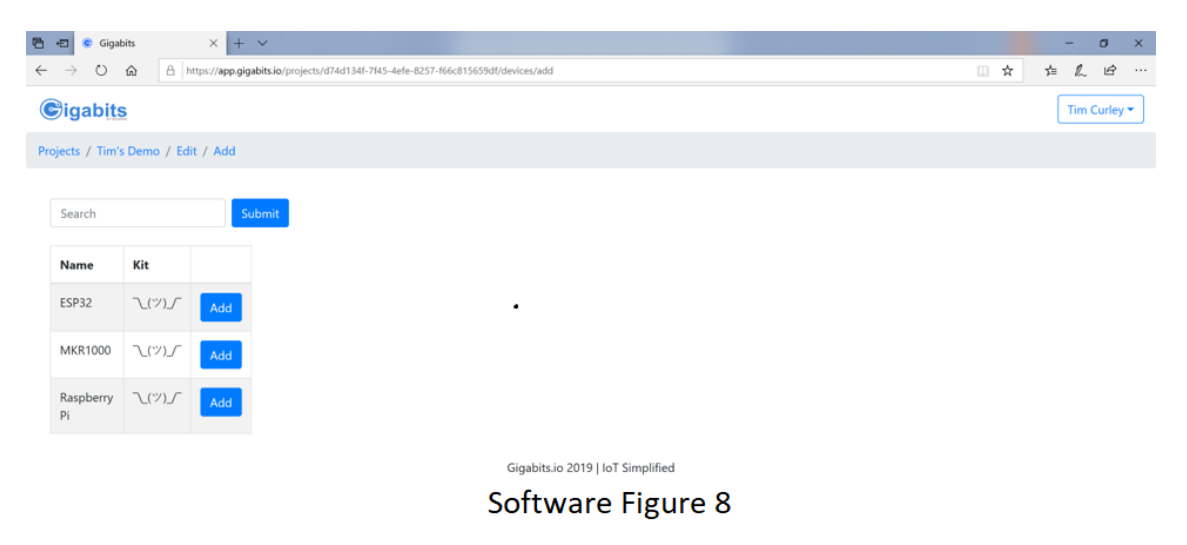

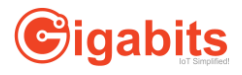

<u>Software Step 9:</u> If you see a mostly blank screen, try clicking on "Gigabits" in the upper left. Then select your project's blue square and select "Edit Project".

<u>Software Step 10:</u> You should now see the page used to edit a project. It should have a device.

| 🖶 🖅 😨 Gigabits            | × + ~                            |                                            |                                  |        |      |            | - a ×        |
|---------------------------|----------------------------------|--------------------------------------------|----------------------------------|--------|------|------------|--------------|
|                           | https://app.gigabits.io/projects | /d74d134f-7f45-4efe-8257-f66c815659df/edit |                                  |        |      | □ ☆        | ☆ ん ピ …      |
| Cigabits                  |                                  |                                            |                                  |        |      |            | Tim Curley - |
| Projects / Tim's Demo / I | Edit                             |                                            |                                  |        |      |            |              |
| Name                      |                                  |                                            |                                  |        |      |            |              |
| Tim's Demo                | Search                           | Submit                                     | D                                | evices |      |            | Add Devices  |
| Zip Code                  |                                  |                                            |                                  |        | -    |            |              |
|                           | Name                             | Device Key                                 | Secret                           | Туре   | Code |            |              |
| Save                      | My New<br>Device                 | CRu45zA7qSFyz5GDzOEOmmZ                    | XOjQcQ4CXZiEsQ3KT2KBL9WvRjZ3hpjH | ESP32  |      | dit Delete |              |
|                           |                                  | Gi                                         | gabits.io 2019   IoT Simplified  |        |      |            |              |

Software Figure 9

<u>Software Step 11:</u> Click the "Edit" button in your device's row. This will take you to the page used to edit devices.

| 🖷 🖅 😨 Gigabits 🛛 🕹 🕂                                                         | - ~            |             |                 |            |                        |                        |           |         |     | - o ×        |
|------------------------------------------------------------------------------|----------------|-------------|-----------------|------------|------------------------|------------------------|-----------|---------|-----|--------------|
| $\leftarrow$ $\rightarrow$ O $\textcircled{a}$ $\textcircled{https://app.g}$ | jigabits.io/pr | ojects/d74d | 134f-7f45-4efe- | 8257-f66c8 | 15659df/devices/fd796b | eb-0d9b-401d-be90-1460 | ab44cf7f/ | 'edit   | □ ☆ | 亡 ん ピ …      |
| ©igab <u>its</u>                                                             |                |             |                 |            |                        |                        |           |         |     | Tim Curley - |
| Projects / Tim's Demo / Edit / My N                                          | lew Device     |             |                 |            |                        |                        |           |         |     |              |
| Name                                                                         |                |             |                 |            |                        |                        |           |         |     |              |
| My New Device                                                                | Search         |             |                 | Subm       | nit                    |                        |           | Sensors |     | Add Sensors  |
| Device Key                                                                   |                |             |                 |            |                        |                        |           |         |     |              |
| CRu45zA7qSFyz5GDzOEOm                                                        | Name           | Index       | Data<br>Type    | Туре       | Minimum<br>Range       | Maximum<br>Range       |           |         |     |              |
| Secret                                                                       |                |             |                 |            | -                      | -                      |           |         |     |              |
| XOjQcQ4CXZiEsQ3KT2KBL9\                                                      |                |             |                 |            |                        |                        |           |         |     |              |
| Generate                                                                     |                |             |                 |            |                        |                        |           |         |     |              |
| Туре                                                                         |                |             |                 |            |                        |                        |           |         |     |              |
| ESP32 ~                                                                      |                |             |                 |            |                        |                        |           |         |     |              |
| Zip Code                                                                     |                |             |                 |            |                        |                        |           |         |     |              |
|                                                                              |                |             |                 |            |                        |                        |           |         |     |              |
| Save                                                                         |                |             |                 |            |                        |                        |           |         |     |              |
|                                                                              |                |             |                 |            | Gigabits.io            | 2019   IoT Simplified  |           |         |     |              |
|                                                                              |                |             |                 |            | Softwa                 | re Figur               | e 1(      | 0       |     |              |

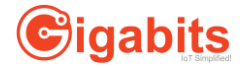

<u>Software Step 12:</u> Give your device a descriptive name by replacing the default ("My New Device"). Later on, we'll want to display weather data from around the country. Fill in the Zip Code that specifies which weather you'd like to see.

| © Gigabits × +                       |                 |               |                       |                      |                          |         |                |     | -   |          | × |
|--------------------------------------|-----------------|---------------|-----------------------|----------------------|--------------------------|---------|----------------|-----|-----|----------|---|
| ← → C 🔒 app.gigabits.io/projects     | /dc452477-6a5c- | -4b1e-9a75-3  | 2ba8c619b16/devices   | ;/089f7a03-5337-4b8e | e-9c7e-9a4a6dfd05fb/edit |         | ☆              |     | 人會  | D        | : |
| 🎹 Apps 🔞 Gmail M Inbox - dan@gigab   | Classical M     | usic Radi ( 🗴 | rcarle3911/gigabities | M Remote WiFi Setup  | 💿 Securely Connectin     | weather | 辩 AWS loT back | end |     |          | * |
| Cigabits                             |                 |               |                       |                      |                          |         |                |     | (   | Guest    | • |
| Projects / Tim's Demo / Edit / Tim's | ESP32           |               |                       |                      |                          |         |                |     |     |          |   |
| Name                                 |                 |               |                       |                      |                          |         |                |     |     | _        |   |
| Tim's ESP32                          | Search          |               | Submit                |                      | Sensors                  |         |                |     | Add | l Sensoi | s |
| Device Key                           |                 |               |                       | -                    |                          |         |                |     |     | -        | 1 |
| N9pZFW58SArKqH2GidPhKji              | Name            | Index         | Data Type             | Туре                 | Minimum Range            | м       | aximum Range   |     |     |          |   |
| Secret                               |                 |               |                       |                      |                          |         |                |     |     |          |   |
| J6fbDeuTm8M848ICz3TRhEK              |                 |               |                       |                      |                          |         |                |     |     |          |   |
| Generate                             |                 |               |                       |                      |                          |         |                |     |     |          |   |
| Туре                                 |                 |               |                       |                      |                          |         |                |     |     |          |   |
| ESP32 *                              |                 |               |                       |                      |                          |         |                |     |     |          |   |
| Zip Code                             |                 |               |                       |                      |                          |         |                |     |     |          |   |
| 94070                                |                 |               |                       |                      |                          |         |                |     |     |          |   |
| Save Delete                          |                 |               |                       |                      |                          |         |                |     |     |          |   |
|                                      |                 |               |                       |                      |                          |         |                |     |     |          |   |

### Software Figure 11

<u>Software Step 13:</u> Add a sensor to your device by clicking on the "Add Sensors" button. This will take you to a page that describes the sensor being added.

| 🔁 🖅 📀 Gigabits       | ×             | + ~                        |                            |              |                                                          | -         | σ       | ×          |
|----------------------|---------------|----------------------------|----------------------------|--------------|----------------------------------------------------------|-----------|---------|------------|
| ← → ♡ @              | A https://    | app.gigabits.io/projects/o | 174d134f-7f45-4efe-8257-f6 | 56c815659df/ | devices/fd796beb-0d9b-401d-be90-146dab44cf7f/sensors/add | <br>s≞ l. | , Ŀ     |            |
| ©igab <u>its</u>     |               |                            |                            |              |                                                          | Tin       | 1 Curle | y <b>-</b> |
| Projects / Tim's Der | mo / Edit / M | My New Device / Ad         | d Sensors                  |              |                                                          |           |         |            |
|                      |               |                            |                            |              |                                                          |           |         |            |
| Search               |               | Submit                     |                            |              |                                                          |           |         |            |
|                      |               |                            |                            |              |                                                          |           |         |            |
| Name                 | Data<br>Type  | Minimum<br>Range           | Maximum<br>Range           |              |                                                          |           |         |            |
| General<br>Sensor    | NUMERIC       |                            |                            | Add          |                                                          |           |         |            |
|                      |               |                            |                            | <b>C</b> (   | Gigabits.io 2019   IoT Simplified                        |           |         |            |

#### Software Figure 12

Clicking on the "Add" button will take you back to the page used to edit devices. The device will now have one sensor.

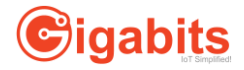

| <ul> <li></li></ul>                                                                                                    |                       |                |                         |              |                  |                       |                        |                 |      |        |  |     |       |         |
|----------------------------------------------------------------------------------------------------|-----------------------|----------------|-------------------------|--------------|------------------|-----------------------|------------------------|-----------------|------|--------|--|-----|-------|---------|
| <ul> <li></li></ul>                                                                                                    | 🗄 😑 📀 Gigabits        | × +            | + ~                     |              |                  |                       |                        |                 |      |        |  |     |       | -       |
| CRu452A7q5Fyz5GDZOEOn   CRu452A7q5Fyz5GDZOEOn   CRu452A7q5Fyz5GDZOEOn   Vojacc4cXZIEsQ3KT2KBL91   Generate   Type   Esp32   Zip Code   gators                                                                                                    | ÷ → ♡ ⋒               | A https://app. | gigabits.io/projects/d7 | 4d134f-7f45- | 4efe-8257-f66c81 | 15659df/devices/fd796 | beb-0d9b-401d-be90-146 | idab44cf7f/edit |      |        |  | □ ☆ | □ ☆ ☆ | □ ☆ ☆ ル |
| Name       Search       Submit       Sensors         Device Key       Index       Type       Type       Range       Range       Idex       Device Key         CRU45zA7qSFyz5GDzOEOm       Index       Type       Type       Range       Idex       Device Key       Idex       Idex       Type       Sensors       Idex       Idex <td>₿igab<u>its</u></td> <td></td> <td></td> <td></td> <td></td> <td></td> <td></td> <td></td> <td></td> <td></td> <td></td> <td></td> <td>(</td> <td>Tim C</td> | ₿igab <u>its</u>      |                |                         |              |                  |                       |                        |                 |      |        |  |     | (     | Tim C   |
| Name         Search         Submit         Sensors           Device Key         Image         Image         Mainimum         Maximum         Image         Image                                                    | Projects / Tim's Demo | / Edit / Tim's | s ESP32                 |              |                  |                       |                        |                 |      |        |  |     |       |         |
| Device Key     Index     Data<br>Type     Type     Manue     Maximum<br>Range     Maximum<br>Range       Secret     My New<br>Sensor     1     NUMERIC     General<br>Sensor     Index     Index       Uppe     Image     Image     Image     Image     Image     Image       Type     Image     Image     Image     Image     Image     Image       Type     Image     Image     Image     Image     Image     Image       Type     Image     Image     Image     Image     Image     Image       Save     Delete     Image     Image     Image     Image     Image                                                                                                    | Name<br>Tim's ESP32   |                | Search                  |              | Subm             | it                    |                        | Sensor          | 5    |        |  |     |       | Add S   |
| CRU452A7q5y25GD2OEOm     Name     Index     Type     Type     Range     Range       Secret     My New<br>Sensor     1     NUMERIC     General<br>Sensor     Index     Tupe                                                                                                    | Device Key            |                |                         |              |                  |                       |                        |                 |      |        |  |     |       |         |
| Secret       My New Sensor       1       NUMERIC       General Sensor       Edit       Delete         Vpe       ESP32                                                                                                    <                                                                                                    | CRu45zA7qSFyz5G       | DzOEOm         | Name                    | Index        | Data<br>Туре     | Туре                  | Range                  | Range           |      |        |  |     |       |         |
| XOJQCQ4CXZIESQ3KT2KBL91     MY New<br>Sensor     I     NUMERIC     General       Generate       Type       ESP32       94070       Save       Delete                                                                                                    | Secret                |                |                         |              | ALL DATE DIC     | Consul                |                        |                 | _    | _      |  |     |       |         |
| Generate         Type         ESP32         Zip Code         94070         Save         Delete                                                                                                    | XOjQcQ4CXZiEsQ3       | (T2KBL9)       | Sensor                  | 1            | NUMERIC          | Sensor                |                        |                 | Edit | Delete |  |     |       |         |
| Type ESP32  Zip Code 94070 Save Delete Gigabits.io 2019   IoT Simplified                                                                                                    | Generate              |                |                         |              |                  |                       |                        |                 |      |        |  |     |       |         |
| ESP32  Zip Code 94070 Save Delete Gigabits.io 2019   IoT Simplified                                                                                                    | Туре                  |                |                         |              |                  |                       |                        |                 |      |        |  |     |       |         |
| Zip Code<br>94070 Save Delete Gigabits.io 2019   IoT Simplified                                                                                                    | ESP32                 | ~              |                         |              |                  |                       |                        |                 |      |        |  |     |       |         |
| 94070 Save Delete Gigabits.io 2019   IoT Simplified                                                                                                    | Zip Code              |                |                         |              |                  |                       |                        |                 |      |        |  |     |       |         |
| Save Delete Gigabits.io 2019   IoT Simplified                                                                                                    | 94070                 |                |                         |              |                  |                       |                        |                 |      |        |  |     |       |         |
| Gigabits.io 2019   IoT Simplified                                                                                                    | Save                  | Delete         |                         |              |                  |                       |                        |                 |      |        |  |     |       |         |
| - · · ·                                                                                                    |                       |                |                         |              |                  | Gigabits.ic           | 2019   IoT Simplified  |                 |      |        |  |     |       |         |

Software Figure 13

<u>Software Step 14:</u> Add another sensor to your device by clicking on the "Add Sensors" button again, then clicking on the "Add" button on the next page again.

| 🔁 🖅 😨 Gigabits 🛛 🕹 🕂                                         | - ~                      |              |                  |                       |                        |                  |      |        |     | - ø ×        |
|--------------------------------------------------------------|--------------------------|--------------|------------------|-----------------------|------------------------|------------------|------|--------|-----|--------------|
| $\leftarrow$ $\rightarrow$ O $\textcircled{a}$ https://app.g | gigabits.io/projects/d74 | 4d134f-7f45- | 4efe-8257-f66c81 | 5659df/devices/fd796l | beb-0d9b-401d-be90-146 | 5dab44cf7f/edit  |      |        | □ ☆ | 作人 ピ …       |
| <b>€</b> igab <u>its</u>                                     |                          |              |                  |                       |                        |                  |      |        |     | Tim Curley 🕶 |
| Projects / Tim's Demo / Edit / Tim's                         | ESP32                    |              |                  |                       |                        |                  |      |        |     |              |
| Name                                                         |                          |              |                  |                       |                        |                  |      |        |     |              |
| Tim's ESP32                                                  | Search                   |              | Submi            | t                     |                        | Sensor           | s    |        |     | Add Sensors  |
| Device Key                                                   |                          |              | -                |                       |                        |                  |      |        |     |              |
| CRu45zA7qSFyz5GDzOEOm                                        | Name                     | Index        | Data<br>Type     | Туре                  | Minimum<br>Range       | Maximum<br>Range |      |        |     |              |
| Secret                                                       |                          |              |                  |                       |                        |                  | _    | _      |     |              |
| XOjQcQ4CXZiEsQ3KT2KBL9\                                      | My New<br>Sensor         | 1            | NUMERIC          | General<br>Sensor     |                        |                  | Edit | Delete |     |              |
| Generate                                                     | Mr. New                  | 2            | NUMERIC          | Ganaral               |                        |                  | _    | _      |     |              |
| Туре                                                         | Sensor                   | 2            | NOMERIC          | Sensor                |                        |                  | Edit | Delete |     |              |
| ESP32                                                        |                          |              |                  |                       |                        |                  |      |        |     |              |
| Zip Code                                                     |                          |              |                  |                       |                        |                  |      |        |     |              |
| 94070                                                        |                          |              |                  |                       |                        |                  |      |        |     |              |
| Save                                                         |                          |              |                  |                       |                        |                  |      |        |     |              |
|                                                              |                          |              |                  | Gigabits.io           | 2019   IoT Simplified  | 1                |      |        |     |              |
|                                                              |                          |              |                  | Softwa                | re Figur               | e 14             |      |        |     |              |

<u>Software Step 15:</u> Repeat the "Add Sensors, Add" sequence 6 more times for a total of 8 sensors and one actuator.

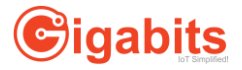

| <ul> <li></li></ul>                |                  |       | 古人日          |                   |                  |                  |      |        |  |           |     |
|------------------------------------|------------------|-------|--------------|-------------------|------------------|------------------|------|--------|--|-----------|-----|
| Cigabits                           |                  |       |              |                   |                  |                  |      |        |  | Tim Curle | y • |
| Projects / Tim's Demo / Edit / Tin | n's ESP32        |       |              |                   |                  |                  |      |        |  |           |     |
| Name                               |                  |       |              |                   |                  |                  |      |        |  |           |     |
| Tim's ESP32                        | Search           |       | Subm         | it:               |                  | Sens             | ors  |        |  | Add Sense | ors |
| Device Key                         |                  |       |              |                   |                  |                  |      |        |  |           |     |
| CRu45zA7qSFyz5GDzOEOm              | Name             | Index | Data<br>Type | Туре              | Minimum<br>Range | Maximum<br>Range |      |        |  |           |     |
| Secret                             |                  |       |              | -                 |                  |                  | _    | -      |  |           |     |
| XOjQcQ4CXZiEsQ3KT2KBL9\            | My New<br>Sensor | 1     | NUMERIC      | General<br>Sensor |                  |                  | Edit | Delete |  |           |     |
| Generate                           | My New<br>Sensor | 2     | NUMERIC      | General<br>Sensor |                  |                  | Edit | Delete |  |           |     |
| ESP32                              | My New           | 3     | NUMERIC      | General           |                  |                  | Edit | Delete |  |           |     |
| Zip Code                           | benbor           |       |              | Jenson .          |                  |                  | _    |        |  |           |     |
| 94070                              | My New<br>Sensor | 4     | NUMERIC      | General<br>Sensor |                  |                  | Edit | Delete |  |           |     |
| Save                               | My New<br>Sensor | 5     | NUMERIC      | General<br>Sensor |                  |                  | Edit | Delete |  |           |     |
|                                    | My New<br>Sensor | 6     | NUMERIC      | General<br>Sensor |                  |                  | Edit | Delete |  |           |     |
|                                    | My New<br>Sensor | 7     | NUMERIC      | General<br>Sensor |                  |                  | Edit | Delete |  |           |     |
|                                    | My New           | 8     | NUMERIC      | General           |                  |                  | Edit | Delete |  |           |     |

Software Figure 15

<u>Software Step 16a:</u> Go through all the sensors again. This time, give each sensor a useful name and a color. The name will have two parts. The first part describes the physical sensor type, like "HCPA-5BV-U3" or "TSL2651". The second part is used to identify the sensor, like "HVAC, Room 1". Each sensor type is statically assigned a number called the "sensorIndex" by the system. Each sensor value pushed to the Gigabits server is accompanied by a sensorIndex. That tells the server how to treat the value. Here is the current mapping from sensor type to sensorIndex. This will grow as sensors are added.

There's currently a loophole that we take advantage of. As shown, each sensorIndex corresponds to a particular sensor type. The loophole is that the system doesn't check the sensor type. That means that you can usually replace one sensor with another that has the same class of output (e.g. Numeric) and the system will dutifully display the new sensor's output. You can use the sensor's name to describe the actual sensor output.

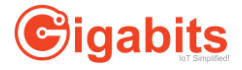

| Sensor Type                                            | Sensor<br>Index |
|--------------------------------------------------------|-----------------|
| HCPA-5V-U3, Humidity output                            | 1               |
| HCPA-5C-U3, Temperature output                         | 2               |
| Invert Display button (actuator, not sensor)           | 3               |
| MPL115A2 Barometric Pressure                           | 4               |
| MQ2 Propane, Butane, Methane, Hydrogen, Alcohol Sensor | 5               |
| Soil Moisture Sensor                                   | 6               |
| TMD26721 Proximity Sensor                              | 7               |
| TSL2561, Visible Light output                          | 8               |
| TSL2561, Infrared Light output                         | 9               |

Table 1

<u>Software Step 16b</u>: While you're giving a sensor a name, you should also assign it a nice color. The color will be used to quickly identify gauges and chart lines. The mechanics of assigning a color to a sensor varies between web browsers. In all cases, you click on the color box, then use a browser-specific method to assign a color.

| Humidit | ty HVAC Room 1 |
|---------|----------------|
| Index   |                |
| 1       |                |
| Туре    |                |
| General | Sensor 👻       |
| Color   |                |
|         |                |
| Save    | Delete         |

<u>Software Step 16c:</u> Here's a device with all its sensors. The Invert Display button isn't a sensor. It's a button that causes the little display on the Training board to change from normal video to reverse video and back again. It's our sample actuator.

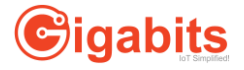

| 🗧 😨 Gigabits 🛛 🗙                  | + ~                                   |             |                   |                     |                        |                  |      |        |     | -    | ٥      | ×    |
|-----------------------------------|---------------------------------------|-------------|-------------------|---------------------|------------------------|------------------|------|--------|-----|------|--------|------|
| → Ů 🏠 🗄 https://app               | gigabits.io/projects/d74d134f-7f45-4e | fe-8257-f66 | ic815659df/device | s/fd796beb-0d9b-401 | d-be90-146dab44cf7f/ed | lit              |      |        | . ☆ | 1≡ 1 | 26     | •    |
| Name                              |                                       |             |                   |                     |                        |                  |      |        |     |      |        |      |
| Tim's ESP32                       | Search                                | Sut         | omit              |                     |                        | Sensors          |      |        |     | A    | ld Sen | sors |
| Device Key                        |                                       |             |                   |                     |                        |                  |      |        |     |      |        |      |
| CRu45zA7qSFyz5GDzOEOm             | Name                                  | Index       | Data<br>Type      | Туре                | Minimum<br>Range       | Maximum<br>Range |      |        |     |      |        |      |
| Secret<br>XOjQcQ4CXZiEsQ3KT2KBL9\ | Humidity HVAC Room 1                  | 1           | NUMERIC           | General<br>Sensor   |                        |                  | Edit | Delete |     |      |        |      |
| Generate                          | Temperature HVAC Room<br>2            | 2           | NUMERIC           | General<br>Sensor   |                        |                  | Edit | Delete |     |      |        |      |
| ESP32                             | Invert Display Button                 | 3           | NUMERIC           | General<br>Sensor   |                        |                  | Edit | Delete |     |      |        |      |
| 94070                             | Pressure HVAC Room 1                  | 4           | NUMERIC           | General<br>Sensor   |                        |                  | Edit | Delete |     |      |        |      |
| Save                              | Gas HVAC Room 1                       | 5           | NUMERIC           | General<br>Sensor   |                        |                  | Edit | Delete |     |      |        |      |
|                                   | Soil Sensor Lot 1                     | 6           | NUMERIC           | General<br>Sensor   |                        |                  | Edit | Delete |     |      |        |      |
|                                   | Proximity Gate 1                      | 7           | NUMERIC           | General<br>Sensor   |                        |                  | Edit | Delete |     |      |        |      |
|                                   | Visible Light HVAC Room<br>1          | 8           | NUMERIC           | General<br>Sensor   |                        |                  | Edit | Delete |     |      |        |      |
|                                   | Infrared HVAC Room 1                  | 9           | NUMERIC           | General<br>Sensor   |                        |                  | Edit | Delete |     |      |        |      |

# Software Figure 17

<u>Software Step 17:</u> Now that the dashboard is configured, we can start loading software. Start by loading the Arduino IDE. Open a web browser to <a href="https://www.arduino.cc/en/main/software">https://www.arduino.cc/en/main/software</a>.

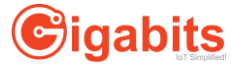

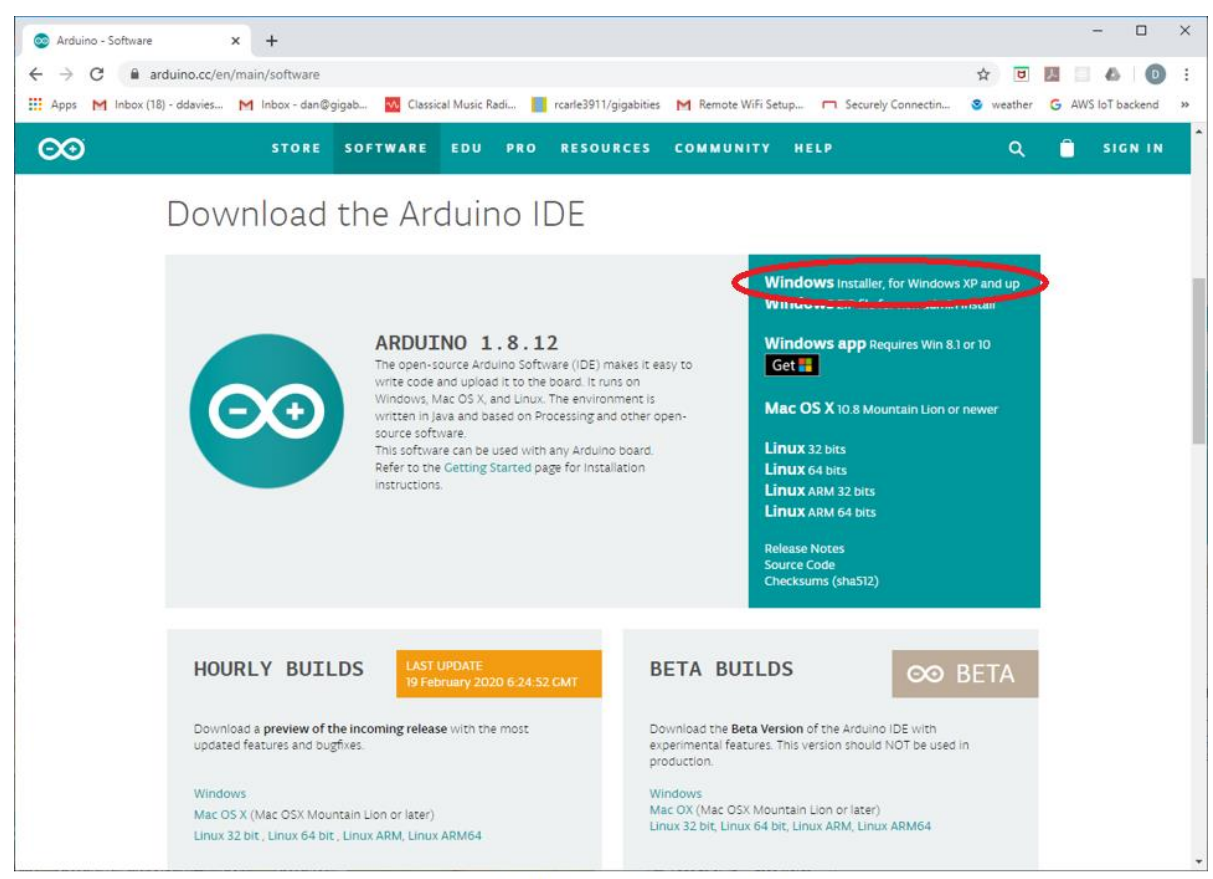

Software Figure 18

Using the script "Windows Installer, for Windows XP and up", install a copy of the Arduino IDE.

<u>Software Step 18:</u> We need to load the code that links the ESP32 boards with the Arduino IDE. Open File -> Preferences. Put the string <u>https://dl.espressif.com/dl/package\_esp32\_index.json</u> into the text box labelled "Additional Boards Manager URLs:". Close the Preferences window.

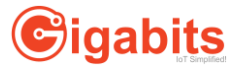

| Preferences                    |                                                           | ×      |
|--------------------------------|-----------------------------------------------------------|--------|
| Settings Network               |                                                           |        |
| Sketchbook location:           |                                                           |        |
| C: \Users \ddavies \Documents  | \Arduino                                                  | Browse |
| Editor language:               | System Default v (requires restart of Arduino)            |        |
| Editor font size:              | 12                                                        |        |
| Interface scale:               | Automatic 100 + % (requires restart of Arduino)           |        |
| Theme:                         | Default theme $\lor$ (requires restart of Arduino)        |        |
| Show verbose output during:    | compilation upload                                        |        |
| Compiler warnings:             | None 🗸                                                    |        |
| Display line numbers           | Enable Code Folding                                       |        |
| Verify code after upload       | Use external editor                                       |        |
| Check for updates on sta       | rtup Save when verifying or uploading                     |        |
| Use accessibility features     |                                                           |        |
| Additional Boards Manager UF   | RLs (https://dl.espressif.com/dl/package_esp32_index.json |        |
| More preferences can be edit   | ed directly in the fire                                   |        |
| C:\Users\ddavies\AppData\Lo    | cal\Arduino15\preferences.txt                             |        |
| (edit only when Arduino is not | running)                                                  |        |
|                                | ОК                                                        | Cancel |

# Software Figure 19

<u>Software Step 19:</u> Select Tools -> Board -> Boards Manager. Search for "esp32 by Espressif Systems". Install this Board package. It will take a few minutes. It may ask if it can modify your PC. Say yes.

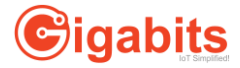

| 🥺 sketch_jan27a   /                               | Arduino 1.8.11                                                                               | - 0                                                         | Boards Manager                                                                                                    |
|---------------------------------------------------|----------------------------------------------------------------------------------------------|-------------------------------------------------------------|----------------------------------------------------------------------------------------------------|
| File Edit Sketch To                               | ools Help                                                                                    |                                                             | Δ                                                                                                    |
| <pre>sketch_jan27a void setup() // put your</pre> | Auto Format<br>Archive Sketch<br>Fix Encoding & Reload<br>Manage Libraries<br>Serial Monitor | Ctrl+T<br>Ctrl+Shift+I<br>Ctrl+Shift+M                      | Arduino AVR Boards<br>Arduino Yún<br>Arduino Uno<br>Arduino Duemilanove or Diecimila<br>Arduino Nano                                                                                                    |
| } void loop() [                                   | Serial Plotter<br>WiFi101 / WiFiNINA Firmware                                                | Ctrl+Shift+L<br>Updater                                     | Arduino Mega or Mega 2560<br>Arduino Mega ADK<br>Arduino Leonardo                                                                                                    |
| }                                                 | Board: "Arduino Leonardo ETH<br>Port<br>Get Board Info<br>Programmer: "AVRISP mkll"          | 1" 3<br>                                                    | <ul> <li>Arduino Leonardo ETH</li> <li>Arduino Micro</li> <li>Arduino Esplora</li> <li>Arduino Mini</li> <li>Arduino Filiamenti</li> </ul>                                                                                                    |
| at jat<br>at jat<br>at jat                        | Burn Bootloader<br>va.awt.EventDispatchThread<br>va.awt.EventDispatchThread                  | .pumpEvents(EventD:<br>.run(EventDispatch)<br>Arduino Leon. | Arduino Fio<br>Arduino BT<br>LilyPad Arduino USB<br>LilyPad Arduino<br>Arduino Pro or Pro Mini<br>Arduino NG or older<br>Arduino Robot Control<br>Arduino Robot Motor<br>Arduino Gemma<br>Adafruit Circuit Playground<br>Arduino Yún Mini<br>Arduino Industrial 101 |
|                                                   |                                                                                              |                                                             | Linino One<br>Arduino Uno WiFi<br>ESP32 Arduino<br>ESP32 Dev Module<br>ESP32 Wrover Module<br>ESP32 Pico Kit<br>TinyPICO<br>MagicBit<br>Turta IoT Node<br>TTGO LoRa32-OLED V1<br>TTGO T1                                                                            |

Software Figure 20

.

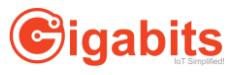

| 💿 Boards Manager                                                                                                    | ×       |
|----------------------------------------------------------------------------------------------------|---------|
| Type All v esp32                                                                                                    |         |
| esp32 by Espressif Systems<br>Boards included in this package:<br>ESP32 Dev Module, WEMOS LoLin32, WEMOS D1 MINI ESP32.<br>More Info | ^       |
| 1.0.4 ~                                                                                                    | Install |
|                                                                                                    |         |
|                                                                                                    |         |
|                                                                                                    |         |
|                                                                                                    |         |
|                                                                                                    |         |
|                                                                                                    |         |
|                                                                                                    | ~       |
|                                                                                                    | Close   |

# Software Figure 21

| Bo                 | ards Manage                                                   |                                                                             | >                 |
|--------------------|---------------------------------------------------------------|-----------------------------------------------------------------------------|-------------------|
| ype                | All                                                           | esp32                                                                       |                   |
| by I<br>Boa<br>ESP | 32<br>Espressif Sy<br>ards included<br>232 Dev Mod<br>re Info | <b>tems</b><br>in this package:<br>ile, WEMOS LoLin32, WEMOS D1 MINI ESP32. | ^                 |
|                    |                                                               |                                                                             | Installing        |
| _                  |                                                               |                                                                             |                   |
|                    |                                                               |                                                                             |                   |
|                    |                                                               |                                                                             |                   |
|                    |                                                               |                                                                             |                   |
|                    |                                                               |                                                                             |                   |
|                    |                                                               |                                                                             |                   |
|                    |                                                               | Downloading tools (3/3). Downloaded 109, 199kb of 1                         | 125,719kb. Cancel |

Software Figure 22

<u>Software Step 20:</u> The "esp32" package that you just installed includes many boards. In Tools -> Board, choose the board named "Adafruit ESP32 Feather". In theory, it hardly matters what board you choose. In practice, we haven't found another board that works with the ESP32 device and adaptor from NCD.

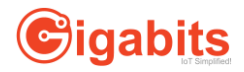

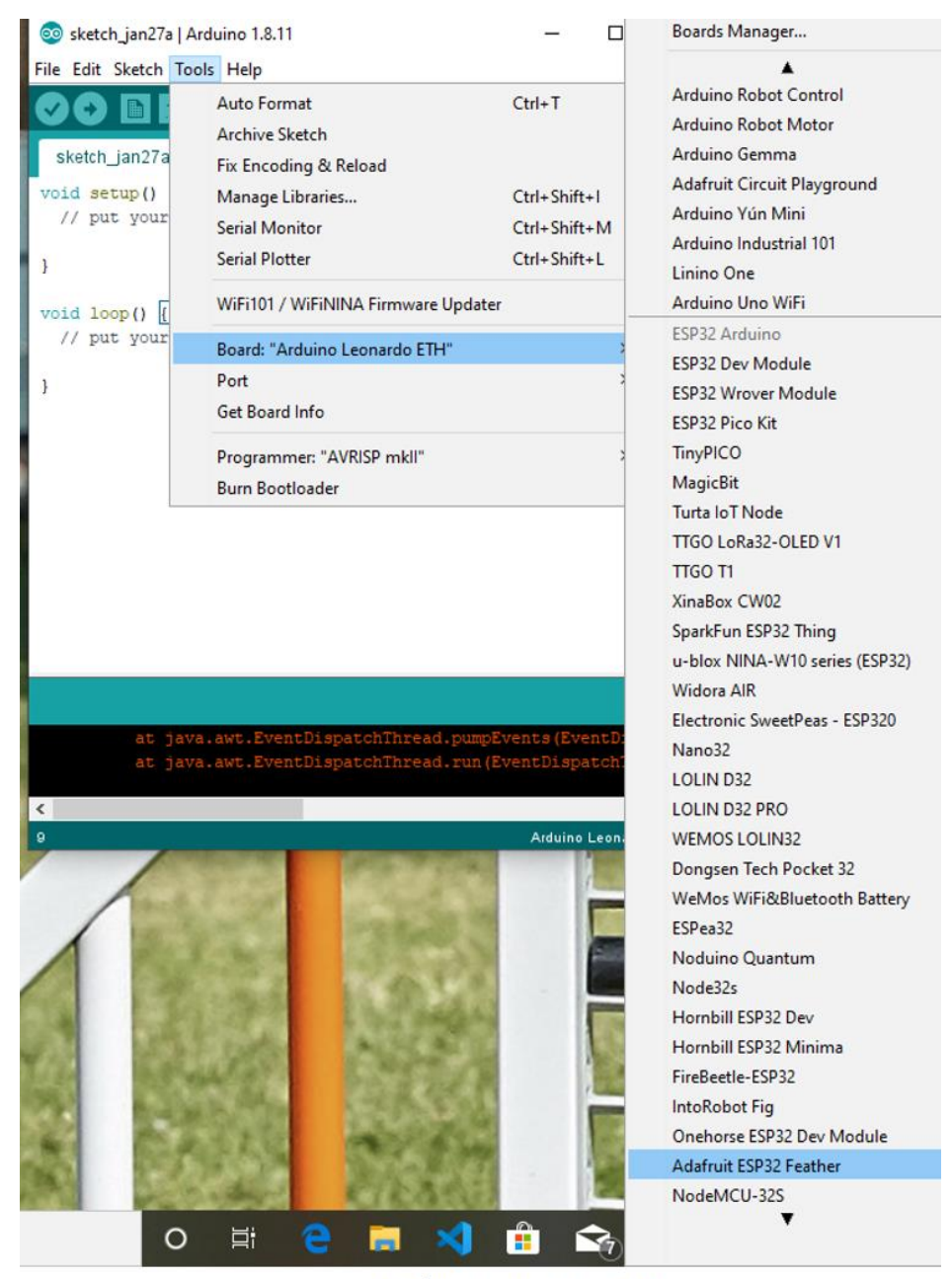

Software Figure 23

<u>Software Step 21:</u> Open the Windows Device Manager (On Windows 10, search for "Device Manager". Scroll down to "Ports (COM & LPT). There should be a port with an interesting name, like "Silicon Labs CP210x USB to UART Bridge (COM<a number>)". In this example, the number is 11. Any number other than 1 or 2 should work.

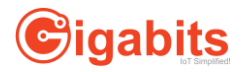

| Device Manager                                   | _ | Х      |
|--------------------------------------------------|---|--------|
| <u>File Action View H</u> elp                    |   |        |
|                                                  |   |        |
| > 🥅 Keyboards                                    |   | ^      |
| > 🕼 Mice and other pointing devices              |   |        |
| > 🛄 Monitors                                     |   |        |
| > 🚽 Network adapters                             |   |        |
| > 📃 Portable Devices                             |   |        |
|                                                  |   |        |
| Communications Port (COM1)                       |   |        |
| Gommunications Port (COM2)                       |   |        |
| 🛱 Printer Port (LPT1)                            |   |        |
| 🛱 Silicon Labs CP210x USB to UART Bridge (COM11) |   |        |
| > 🚍 Print queues                                 |   |        |
| >  Processors                                    |   | $\sim$ |
|                                                  |   |        |

Software Figure24

<u>Software Step 22a:</u> That's the Windows COM port that we'll use to communicate with our board. Back in the Arduino IDE, go to Tools -> Port and make sure the port shown is the port from the Device Manager.

| File Edit Sketch Tools Help   Auto Format   Ctrl+T   Archive Sketch   Serial Coding & Reload   Serial I   Serial I   Serial I   SetupPr   Board: "Adafruit ESP32 Feather"   Serial Plotter   Upload Speed: "921600"   Serial Nonitor Scheme: "Default"   Serial   Serial   Core Debug Level: "Verbose"   Port: "COM11"   Serial I   Get Board Info   Programmer: "AVRISP mkl"   Get Board Info   Programmer: "AVRISP mkl"   SetupGi   Jit   // publish a message roughly every 5 seconds.   12   // publish a message roughly every 5 seconds.   12   12   setuHCPAData();                                                                                                    | 00 E   | SP32Securel | DemoA    | pp   Arduino 1.8.11                 |              |          |              | - | ×          |
|----------------------------------------------------------------------------------------------------|--------|-------------|----------|-------------------------------------|--------------|----------|--------------|---|------------|
| Auto Format Ctrl+T   Archive Sketch   59   99   901   90   90   101   91   102   92   103   92   104   92   105   92   106   92   107   93   94   108   95   95   96   97   101   98   102   98   99   103   97   90   91   104   92   93   94   94   95   95   96   97   97   98   99   99   90   90   91   91   92   93   94   94   95   95   95   96   96   97   90   91   91   91   92   93   94   94   95   95   95   96   96   96   96   91   91   91   91   91   91   91   92   92                                                                                                    | File E | Edit Sketch | Tools    | Help                                |              | _        |              |   |            |
| ESP32Secure       Archive Sketch         99       Void setu       Manage Libraries       Ctrl+Shift+I         100       Wire.be       Serial Monitor       Ctrl+Shift+I         101       Serial.       Serial Plotter       Ctrl+Shift+I         102       setupDi       WiFi101 / WiFiNINA Firmware Updater       Serial Plotter       Void setup         103       setupDi       Board: "Adafruit ESP32 Feather"       >         104       setupTS       Upload Speed: "921600"       >         105       setupTS       Upload Speed: "921600"       >         106       setupTS       Upload Speed: "921600"       >         107       WiFi.be       Flash Frequency: "80MHz"       >         108       setupGi       Port: "COM11"       Serial ports         109       Serial.       Partition Scheme: "Default"       >         110       delay(3)       Port: "COM11"       COM11         111       delay(3)       Port: "COM11"       COM11         112       SetupGi       Programmer: "AVRISP mkli"       COM11         114       Programmer: "AVRISP mkli"       COM11       COM2         116       // This should be called on very often       1       1                                                                                                    |        | 0 🗈 I       |          | Auto Format                         | Ctrl+T       |          |              |   | <b>₽</b> - |
| ESP32Secure       Fix Encoding & Reload         99       void setu       Manage Libraries       Ctrl+Shift+1         100       Wire.be       Serial Monitor       Ctrl+Shift+1         101       Serial.       Serial Plotter       Ctrl+Shift+L         102       setupDi       WiFi101/WiFiNINA Firmware Updater       setupME         103       setupME       Board: "Adafruit ESP32 Feather"       >         104       setupME       Board: "Adafruit ESP32 Feather"       >         105       setupME       Board: "Adafruit ESP32 Feather"       >         106       net.set       Flash Frequency: "80MHz"       >         108       net.set       Partition Scheme: "Default"       >         109       Mert"COM11"       Serial ports       COM1         112       Get Board Info       COM1       COM1         113       setupGi       Get Board Info       COM1         114       Programmer: "AVRISP mkli"       COM1       COM2         115       J       Burn Bootloader       COM2       COM1         114       Programmer: "AVRISP mkli"       COM2       COM1       COM2         115       J       Burn Bootloader       COM2       COM1 <td< th=""><th>_</th><th></th><th></th><th>Archive Sketch</th><th></th><th></th><th></th><th></th><th></th></td<>                                                                                                    | _      |             |          | Archive Sketch                      |              |          |              |   |            |
| <pre>99 void setu Manage Libraries Ctrl+Shift+1 100 Wire.be Serial Monitor Ctrl+Shift+M 101 Serial. 102 setupD1 103 setupRC WiFi101 / WiFiNINA Firmware Updater 104 setupRF Board: "Adafruit ESP32 Feather" 105 setupFr Board: "Adafruit ESP32 Feather" 106 net.set 107 void loop() { 107 WiPi.she Flash Frequency: "80MHz" 108 Core Debug Level: "Verbose" 110 delay(3 Port: "COM11" 129 Serial. 130 SetupGi Get Board Info 144 15 } 15 Programmer: "AVRISP mkl" 15 } 16 void loop() { 177 void loop() { 177 void loop() { 178 void loop() { 179 void loop() { 179 void loop() { 179 void loop() { 179 void loop() { 170 void loop() { 170 void loop() { 171 void loop() { 172 void loop() { 172 void loop() { 173 setupGi lastMillis &gt; 5000) { 174 lastMillis = millis(); 175 sendECPAData(); 175 void loop() { 175 void loop() { 176 void loop() { 177 void loop() { 177 void loop()</pre>                                                                                                    | ES     | P32Secure   | F        | Fix Encoding & Reload               |              |          |              |   |            |
| <pre>99 Void setu<br/>99 Void setu<br/>90 Void setu<br/>90 Vice.be<br/>90 Vice.be<br/>90 Vice.be<br/>90 Vice.be<br/>90 Vice.be<br/>90 Setup10<br/>90 Setup10<br/>90 Vice.be<br/>90 Setup17<br/>90 Vice.be<br/>90 Setup17<br/>90 Vice.be<br/>90 Setup17<br/>90 Vice.be<br/>90 Setup17<br/>90 Vice.be<br/>90 Setup17<br/>90 Vice.be<br/>90 Setup17<br/>90 Vice.be<br/>90 Setup17<br/>90 Setup17</pre> | 98     |             |          | Manage Libraries                    | Ctrl+Shift+I |          |              |   | ^          |
| <pre>setup11 setup14 setup15 setup15 setup15 setup17 setup16 delay(3 setup16 delay(3 setup16 setup16 setup16 setup17 setup16 setup17 setup16 setup17 setup16 setup1 setup1</pre>                                                                                                    | 100    | Wire he     |          | Serial Monitor                      | Ctrl+Shift+M |          |              |   |            |
| <pre>setupDi setupAt setupAt s</pre>                                                                                                    | 101    | Serial.     |          | Serial Plotter                      | Ctrl+Shift+1 |          |              |   |            |
| 103       setupHC       WiFi101 / WiFiNINA Firmware Updater         104       setupME       Board: "Adafruit ESP32 Feather"         105       setupTS       Upload Speed: "921600"         107       WiFi.be       Flash Frequency: "80MHz"         108       net.set       Flash Frequency: "80MHz"         109       net.set       Partition Scheme: "Default"         109       Get Board Info       COMI         111       delay(3       Port "COM11"         123       setupG1       Get Board Info         113       setupG1       Programmer: "AVRISP mkI"         114       Programmer: "AVRISP mkI"       COM1         115       J       Burn Bootloader         117       void loop() {       {         114       // This should be called on very often          119       gigabits.tm();          120       // publish a message roughly every 5 seconds.          121       lastMillis = millis();       sendECPAData();          sendECPAData();                                                                                                    | 102    | setupDi     |          |                                     | Curtoninet   | -        |              |   |            |
| <pre>104 setupHE 105 setupHE 106 setupHE 107 setupHE 108 setupFI 109 Serial. Upload Speed: "921600" 100 WiFi.be 108 net.set 109 Serial. Partition Scheme "Default" 100 101 Core Debug Level: "Verhose" 111 122 123 setupGi 124 125 J 125 J 126 Get Board Info 127 void loop() { 128 // This should be called on very often 129 gigabits.run(); 120 121 // publish a message roughly every 5 seconds. 121 iastMillis = millis(); 122 sendECPAData(); </pre>                                                                                                    | 103    | setupHC     | <u>۱</u> | WiFi101 / WiFiNINA Firmware Updater |              |          |              |   |            |
| <pre>105 setupTr Board. "Adafruit ESP32 Feather"</pre>                                                                                                    | 104    | setupMP     | -        |                                     |              |          |              |   |            |
| <pre>106 setupTS Upload Speed: "921600"  107 WiFi.be Flash Frequency: "80MHz"  109 Serial. Partition Scheme: "Default"  109 Serial. Core Debug Level: "Verbose"  110 delay(3 Port: "COM11"  121 setupGi Get Board Info  122 Get Board Info  123 Port: "COM11"  124 COM11 125 Get Board Info  125 COM1 126 COM1 127 Void loop() { 127 Void loop() { 128 // This should be called on very often 139 gigabits.run(); 129 setuHilis = millis(); 121 setuHilis = millis(); 122 setuHilis = millis(); 123 SetuHilis = millis(); 124 setuHilis = millis(); 125 SetuPS SetuPS SetUPS SetUP</pre>                                                                                                    | 105    | setupPr     | : E      | Board: "Adafruit ESP32 Feather"     |              | >        |              |   |            |
| 107       Wirl.be<br>net.set       Flash Frequency: "80MHz"       >         109       Serial.       Partition Scheme: "Default"       >         109       Serial.       Port: "COM11"       ?         110       delay(3       Port: "COM11"       ?         111       delay(3       Port: "COM11"       ?         112       SetupGi       .       COM1         113       setupGi       .       .         114       Programmer: "AVRISP mkli"       .       .         115       Burn Bootloader       .       .         116       V/ This should be called on very often       .       .         117       void loop() {       .       .       .         118       // publish a message roughly every 5 seconds.       .       .         120       // publish a message roughly every 5 seconds.       .       .         121       // publish a message roughly every 5 seconds.       .       .         122       sendECPAData();       .       .       .                                                                                                    | 106    | setupTS     | i i      | Upload Speed: "921600"              |              | >        |              |   |            |
| <pre>100 met.set<br/>100 serial. Partition Scheme: "Default"<br/>100 delay(3 Port "COM11"<br/>111 delay(3 Port "COM11"<br/>112 Serial ports<br/>113 setupGi<br/>114 Programmer: "AVRISP mkl"<br/>115 } Burn Bootloader<br/>117 void loop() {<br/>116 // This should be called on very often<br/>119 gigabits.run();<br/>120 // publish a message roughly every 5 seconds.<br/>121 i (millis() - lastMillis &gt; 5000) {<br/>123 lastMillis = millis();<br/>124 sendECFAData();<br/></pre>                                                                                                    | 107    | Wiri.de     | F        | Flash Frequency: "80MHz"            |              | >        |              |   |            |
| <pre>110 delay(3</pre>                                                                                                    | 109    | Serial.     | 1        | Partition Scheme: "Default"         |              | >        |              |   |            |
| <pre>111 delay(3  Port "COM11"  Serial ports 112 112 setupGi 114 115 ; 116 Programmer: "AVRISP mkll" COM11 115 ; 116 Burn Bootloader 117 void loop() { 118 // This should be called on very often 119 gigabits.run(); 120 121 // publish a message roughly every 5 seconds. 122 if (millis() - lastMillis &gt; 5000) { 123 lastMillis = millis(); 124 sendHCPAData();</pre>                                                                                                    | 110    |             |          | Core Debug Level: "Verbose"         |              | >        |              |   |            |
| <pre>112 113 setupGi 114 115 } 115 } 116 Programmer: "AVRISP mkli" 117 void loop() { 118 // This should be called on very often 119 gigabits.run(); 120 121 // publish a message roughly every 5 seconds. 122 if (millis() - lastMillis &gt; 5000) { 123 lastMillis = millis(); 124 sendHCPAData(); </pre>                                                                                                    | 111    | delay(3     | F        | Port: "COM11"                       |              | -        | Serial ports |   |            |
| <pre>Programmer: "AVRISP mkll" Programmer: "AVRISP mkll" Burn Bootloader COM2 COM11 COM2 COM2 COM1 COM2 COM2 COM2 COM2 COM2 COM2 COM2 COM2</pre>                                                                                                    | 112    | setunGi     | (        | Get Board Info                      |              |          | COM1         |   |            |
| <pre>115 } Programmer "AVRISP mkll"<br/>Burn Bootloader<br/>117 void loop() {<br/>118 // This should be called on very often<br/>119 gigabits.run();<br/>120<br/>121 // publish a message roughly every 5 seconds.<br/>122 if (millis() - lastMillis &gt; 5000) {<br/>123 lastMillis = millis();<br/>124 sendHCPAData();<br/>125 </pre>                                                                                                    | 114    | occup-1     |          |                                     |              | ~        | COM11        |   |            |
| <pre>116 Burn Bootloader 117 void loop() { 117 void loop() { 117 void loop() { 128 // This should be called on very often 119 gigabits.run(); 120 121 // publish a message roughly every 5 seconds. 122 if (millis() - lastMillis &gt; 5000) { 123 lastMillis = millis(); 124 sendHCPAData(); </pre>                                                                                                    | 115    | }           | 6        | Programmer: "AVRISP mkll"           |              | 1        | COM2         |   |            |
| <pre>117 void loop() { 118 // This should be called on very often 119 gigabits.run(); 120 121 // publish a message roughly every 5 seconds. 122 if (millis() - lastMillis &gt; 5000) { 123 lastMillis = millis(); 124 sendECPAData(); </pre>                                                                                                    | 116    |             | 6        | Burn Bootloader                     |              | <u> </u> |              | _ |            |
| <pre>118 // This should be called on very often 119 gigabits.run(); 120 121 // publish a message roughly every 5 seconds. 122 if (millis() - lastKillis &gt; 5000) { 123 lastKillis = millis(); 124 sendHCFAData(); </pre>                                                                                                    | 117    | void loop   | 0 {      |                                     |              |          |              |   |            |
| <pre>113 glgarts.tun(); 120 121 // publish a message roughly every 5 seconds. 122 if (millis() - lastMillis &gt; 5000) { 123 lastMillis = millis(); 124 sendHCFAData(); </pre>                                                                                                    | 118    | // This     | s shou   | ld be called on very often          |              |          |              |   |            |
| <pre>// publish a message roughly every 5 seconds. // publish a message roughly every 5 seconds. // contains a millis &gt; 5000) { lastMillis = millis(); sendHCPAData(); </pre>                                                                                                    | 120    | gigabit     | s.run    | 07                                  |              |          |              |   |            |
| <pre>122 if (millis() - lastMillis &gt; 5000) { 123 lastMillis = millis(); 124 sendHCPAData(); </pre>                                                                                                    | 121    | // publ     | lish a   | message roughly every 5 seco        | nds.         |          |              |   |            |
| <pre>123 lastMillis = millis(); 124 sendHCPAData(); &lt;</pre>                                                                                                    | 122    | if (mil     | lis()    | - lastMillis > 5000) {              |              |          |              |   |            |
| 124 sendHCFAData();                                                                                                    | 123    | lastM       | lillis   | = millis();                         |              |          |              |   |            |
|                                                                                                    | 124    | sendH       | ICPADa   | ta();                               |              |          |              |   | ~          |
|                                                                                                    |        | <           |          |                                     |              |          |              |   | >          |
|                                                                                                    |        |             |          |                                     |              |          |              |   |            |

Software Figure 25

<u>Software Step 22b:</u> If not, press Tools -> Port and select the port from the list of ports. If you don't see your port's name, make sure the ESP32 is turned on and connected. If that's not the problem, try going into the Device Manager again, go down to Ports, right-click on the interesting one and select "Update Driver". If it's still not working, you might installing the drivers from <a href="https://www.silabs.com/products/development-tools/software/usb-to-uart-bridge-vcp-drivers">https://www.silabs.com/products/development-tools/software/usb-to-uart-bridge-vcp-drivers</a>.

<u>Software Step 23a:</u> Use your Arduino IDE to fetch the "Gigabits" library (Sketch -> Include Library -> Library Manager; search for Gigabits). Press its "Install" button.

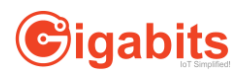

| 💿 Library Manager                                                                                                    | × |
|----------------------------------------------------------------------------------------------------|---|
| Type All V Topic All V Gigabits                                                                                                    |   |
| Gigabits         by Robert Carle Version 0.0.3 INSTALLED         Gigabits interface for Arduino This library interfaces with the Gigabits API         More info         Select version v    Install | ^ |
|                                                                                                    | • |
|                                                                                                    |   |
|                                                                                                    | ~ |
| Close                                                                                                    | : |

# Software Figure 26

Software Step 23b: Install the "ArduinoJson" library.

| 💿 Library Manager                                                                                                    | $\times$ |
|----------------------------------------------------------------------------------------------------|----------|
| Type All v Topic All v ArduinoJson                                                                                                    |          |
| ArduinoJson         by Benoit Blanchon Version 6.14.1 INSTALLED         An efficient and elegant JSON library for Arduino. ArduinoJson supports ✓ serialization, ✓ deserialization, ✓ MessagePack, ✓ fixed allocation, ✓ zero-copy, ✓ streams, and more. It is the most popular Arduino library on GitHub ♥♥♥♥♥. Check out arduinojson.org for a comprehensive documentation.         More info         Select version       ✓ | ^        |
| <ul> <li>- cloud4rpi-esp-arduino</li> <li>by Cloud4RPi</li> <li>Connect a board to the Cloud4RPi control panel using MQTT - https://cloud4rpi.io. Cloud4RPi client library for ESP8266 and ESP32 based boards. Dependencies: ArduinoJson, PubSubClient.</li> <li>More info</li> </ul>                                                                                                    |          |
| Constellation<br>by Sebastien Warin<br>Arduino/ESP library for Constellation 1.8 Arduino/ESP library for Constellation 1.8. This library use the Arduino JSON library<br>(https://github.com/bblanchon/ArduinoJson) (version 5.x) to encode & decode JSON.<br>More info                                                                                                    | ~        |
| Clos                                                                                                    | æ        |

# Software Figure 27

<u>Software Step 23c:</u> Install the "Adafruit\_GFX" library.

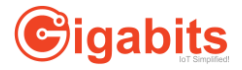

| 💿 Library Manager                                                                                                    | × |
|----------------------------------------------------------------------------------------------------|---|
| Type All 🗸 Topic All 🗸 Adafruit_GFX                                                                                                    |   |
| Adafruit DotStarMatrix         by Adafruit         Adafruit_GFX-compatible library for DotStar grids         Adafruit_GFX-compatible library for DotStar grids         More info                                                                                                    | ^ |
| Adafruit GFX Library         by Adafruit Version 1.7.5 INSTALLED         Adafruit GFX graphics core library, this is the 'core' class that all our other graphics libraries derive from. Install this library in addition to the display library for your hardware.         More info         Select version v    |   |
| Adafruit ImageReader Library<br>by Adafruit<br>Companion library for Adafruit_GFX and Adafruit_EPD to load images from SD card. Install this library in addition to<br>Adafruit_GFX and the display library for your hardware (e.g. Adafruit_ILI9341), plus the Adafruit_SPIFlash library and SdFat.<br>More info | ~ |
| Close                                                                                                    | : |

Software Figure 28

<u>Software Step 23d:</u> Install the "Adafruit\_SSD1306" library. Close the Library Manager window.

| 💿 Library Manager                                                                                                    | Х |
|----------------------------------------------------------------------------------------------------|---|
| Type All V Topic All V Adafruit_SSD 1306                                                                                                    |   |
| Adafruit SSD1306         by Adafruit Version 2.1.0 INSTALLED         SSD1306 oled driver library for monochrome 128x64 and 128x32 displays SSD1306 oled driver library for monochrome 128x64 and 128x32 displays         More info         Select version v  | ^ |
| - Adafruit SSD1306 Wemos Mini OLED<br>by Adafruit + mcauser<br>SSD1306 oled driver library for Wemos D1 Mini OLED shield This is based on the Adafruit library, with additional code added to<br>support the 64x48 display by mcauser.<br>More info          |   |
| desklab<br>by Axel Schlindwein, Tobias Schmitt, Jonas Drotleff<br>Implement methods for the use of desklab (www.desk-lab.de) devices. Supports desklab Photometers. You will also have to<br>install Adafruit_SSD1306 and Adafruit-GFX-Library.<br>More info |   |
| Close                                                                                                    | • |

### Software Figure 29

<u>Software Step 24:</u> It's finally time to open the sketch (a program written in Arduino language). If you're writing your own sketch, you can use the rest of these instructions for inspiration. The important parts are including Gigabits.h, calling WiFi.begin with your router's ssid and password, calling gigabits.begin with your device's device key and secret (see below) and calling gigabits.sendRecord each time you want to send a sensor value to the server.

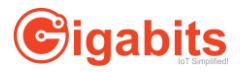

<u>Software Step 25:</u> Using the Arduino IDE, select File -> Examples -> Gigabits. Load the folder named "ESP32SecureDemoApp".

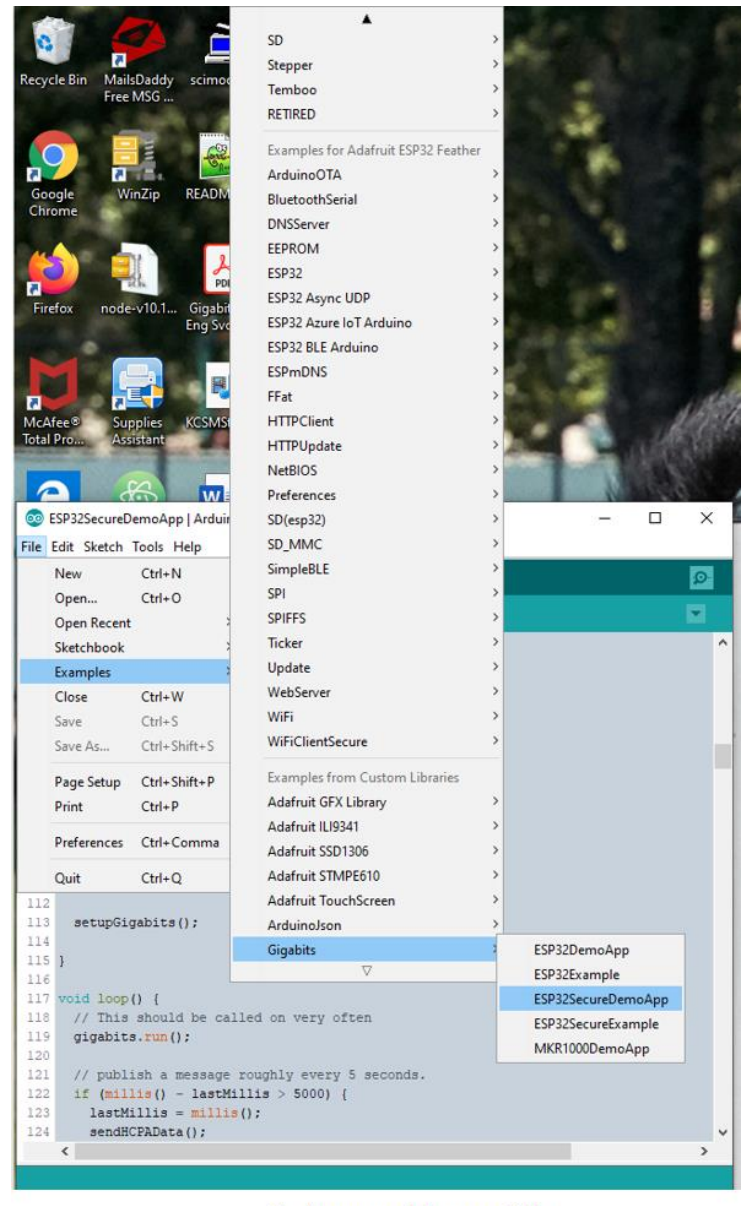

Software Figure 30

At this point, there will be two Arduino IDE windows open. Close the one that we didn't just open.

<u>Software Step 26</u>: We're going to modify the sketch inside that folder. We can't do that from where the folder is now because the directory is read-only. From the Arduino IDE, select "File -> Save As" to write the sketched elsewhere. Saving it on the user's desktop is convenient. That's at C:\Users\<your windows name>\Desktop

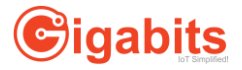

| Service Service Servic | 32SecureDe<br>t Sketch 1<br>tw<br>ben<br>ben Recent<br>etchbook<br>amples | emoApp   Ardi<br>Fools Help<br>Ctrl+N<br>Ctrl+O                                         | uin             | o 1.8.11                                    |                                 |               |   |         | -         |           | ×     |   |
|----------------------------------------------------------------------------------------------------|---------------------------------------------------------------------------|-----------------------------------------------------------------------------------------|-----------------|---------------------------------------------|---------------------------------|---------------|---|---------|-----------|-----------|-------|---|
| File Edit<br>Ne<br>Op<br>Op<br>Ski<br>Clo<br>Sav<br>Sav                                                                                                    | t Sketch T<br>tw<br>pen<br>pen Recent<br>etchbook<br>amples               | Fools Help<br>Ctrl+N<br>Ctrl+O                                                          | >               |                                             |                                 |               |   |         |           |           |       |   |
| Ne<br>Op<br>Sko<br>Exa<br>Clo<br>San<br>San                                                                                                    | ew<br>oen<br>oen Recent<br>etchbook<br>amples                             | Ctrl+N<br>Ctrl+O                                                                        | >               |                                             |                                 |               |   |         |           |           |       |   |
| Op<br>Op<br>Ski<br>Exi<br>Clic<br>San<br>San                                                                                                    | oen<br>oen Recent<br>etchbook<br>amples                                   | Ctrl+O                                                                                  | >               |                                             |                                 |               |   |         |           |           | 101   |   |
| Op<br>Sko<br>Exc<br>Clo<br>Sav<br>Sav                                                                                                    | een Recent<br>etchbook<br>amples                                          |                                                                                         | >               |                                             |                                 |               |   |         |           |           |       |   |
| Ski<br>Exa<br>Clo<br>San<br>San                                                                                                    | etchbook<br>amples                                                        |                                                                                         | 12              |                                             |                                 |               |   |         |           |           |       |   |
| Exa<br>Clo<br>San<br>San                                                                                                    | amples                                                                    |                                                                                         | ,               |                                             |                                 |               |   |         |           |           |       | ^ |
| Clo<br>San<br>San                                                                                                    |                                                                           |                                                                                         | >               |                                             |                                 |               |   |         |           |           |       |   |
| San<br>San                                                                                                    | 0se                                                                       | Ctrl+W                                                                                  |                 |                                             |                                 |               |   |         |           |           |       |   |
| Sav                                                                                                    | ve                                                                        | Ctrl+S                                                                                  |                 |                                             |                                 |               |   |         |           |           |       |   |
|                                                                                                    | ve As                                                                     | Ctrl+Shift+S                                                                            |                 |                                             |                                 |               |   |         |           |           |       |   |
| Pa                                                                                                    | ge Setup                                                                  | Ctrl+Shift+P                                                                            |                 |                                             |                                 |               |   |         |           |           |       |   |
| Pri                                                                                                    | int                                                                       | Ctrl+P                                                                                  |                 | );                                          |                                 |               |   |         |           |           |       |   |
| Pre                                                                                                    | eferences                                                                 | Ctrl+Comma                                                                              |                 | root_ca                                     | );<br>");                       |               |   |         |           |           |       |   |
| Qu                                                                                                    | uit                                                                       | Ctrl+Q                                                                                  |                 |                                             |                                 |               |   |         |           |           |       |   |
| 114<br>115 }<br>116<br>117 vc<br>118<br>119<br>120<br>121<br>122<br>123<br>124<br><                                                                                                    | // This<br>gigabits<br>// publi<br>if (mill<br>lastMi<br>sendHC           | ) (<br>should be (<br>.run();<br>sh a messa;<br>is() - las;<br>llis = mil;<br>PAData(); | ca:<br>ge<br>tM | <pre>led on ' roughly llis &gt; ' ();</pre> | very ofte<br>every 5<br>5000) { | n<br>seconds. |   |         |           |           | >     | * |
| Save Ca                                                                                                    | anceled.                                                                  |                                                                                         |                 |                                             |                                 |               |   |         |           |           |       |   |
|                                                                                                    | g at 0x00                                                                 |                                                                                         |                 |                                             |                                 |               |   |         |           |           |       | ^ |
| Writing                                                                                                    | g at 0x00                                                                 |                                                                                         |                 |                                             |                                 |               |   |         |           |           |       | v |
| <                                                                                                    |                                                                           |                                                                                         |                 |                                             |                                 |               |   |         |           |           | >     |   |
| 113                                                                                                    |                                                                           |                                                                                         | _               |                                             |                                 | _             | - | Adafrui | t ESP32 F | eather on | COM11 |   |
| -                                                                                                    | <i>р</i> тур                                                              | e here to se                                                                            | ear             | ch                                          |                                 |               | 0 | Ħ       | 9         |           | ×     |   |

Software Figure 31

<u>Software Step 27:</u> In the version of ESPSecureDemoApp.ino that you just copied from the user's desktop, scroll down until you get to a line that says "Change these!"

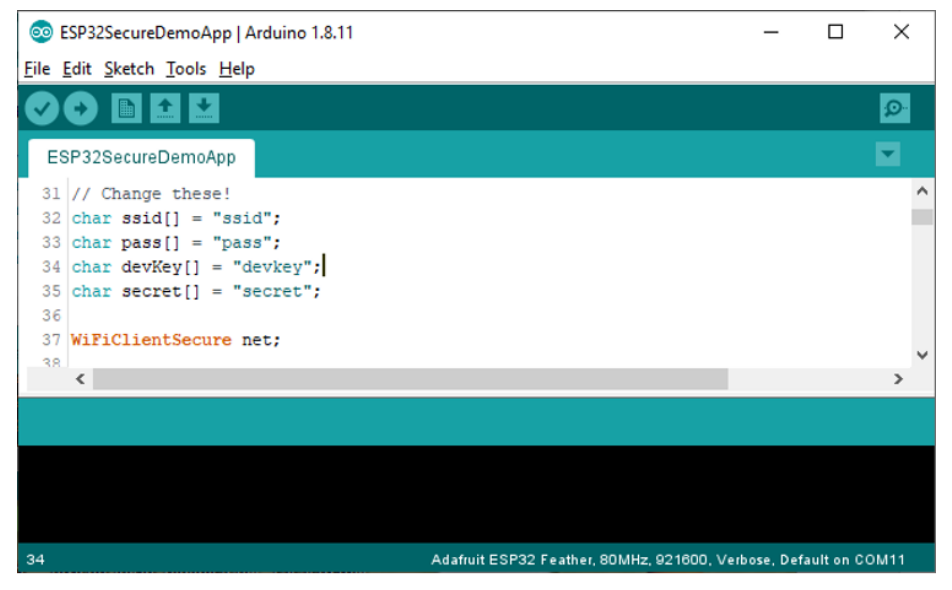

Software Figure 32

Change "ssid" to your router's name. Similarly, replace "pass" with your router's password.

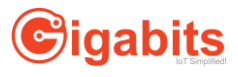

<u>Software Step 28:</u> Way back up above, we declared a project that contained some devices. In the dashboard, go to Projects -> <your project's name> -> Edit. The project's "Device Key" and "Secret" are shown. Copy the Device Key for the project and insert it in place of "devkey" in our sketch. Similarly, replace the sketch's Secret with the project's secret.

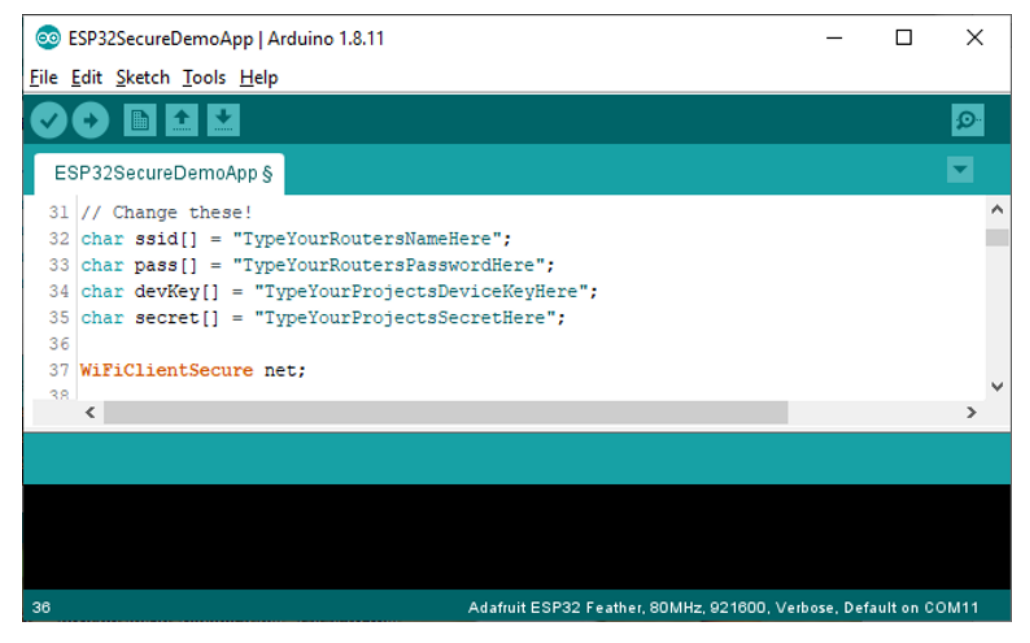

Software Figure 33

<u>Software Step 29:</u> Finally, press the Compile and Upload button (in the upper left of the Arduino IDE window, it looks like an arrow facing to the right).

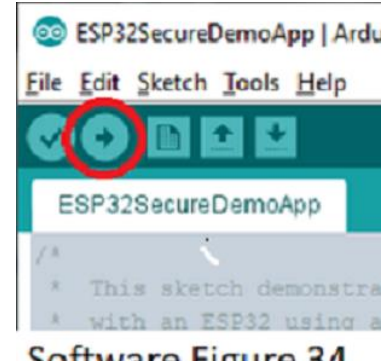

Software Figure 34

This will compile the sketch and start running it. It should start pumping sensor data to the dashboard. You should be able to see this on the Serial Monitor. You can open the Serial Monitor by selecting "Tools -> Serial Monitor"

You've completed the Gigabits setup and are ready to start configuring your dashboard's gauges and charts!

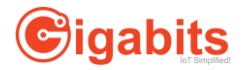

# Set up your Dashboard

In this section, we will show how to set up charts, gauges and command buttons.

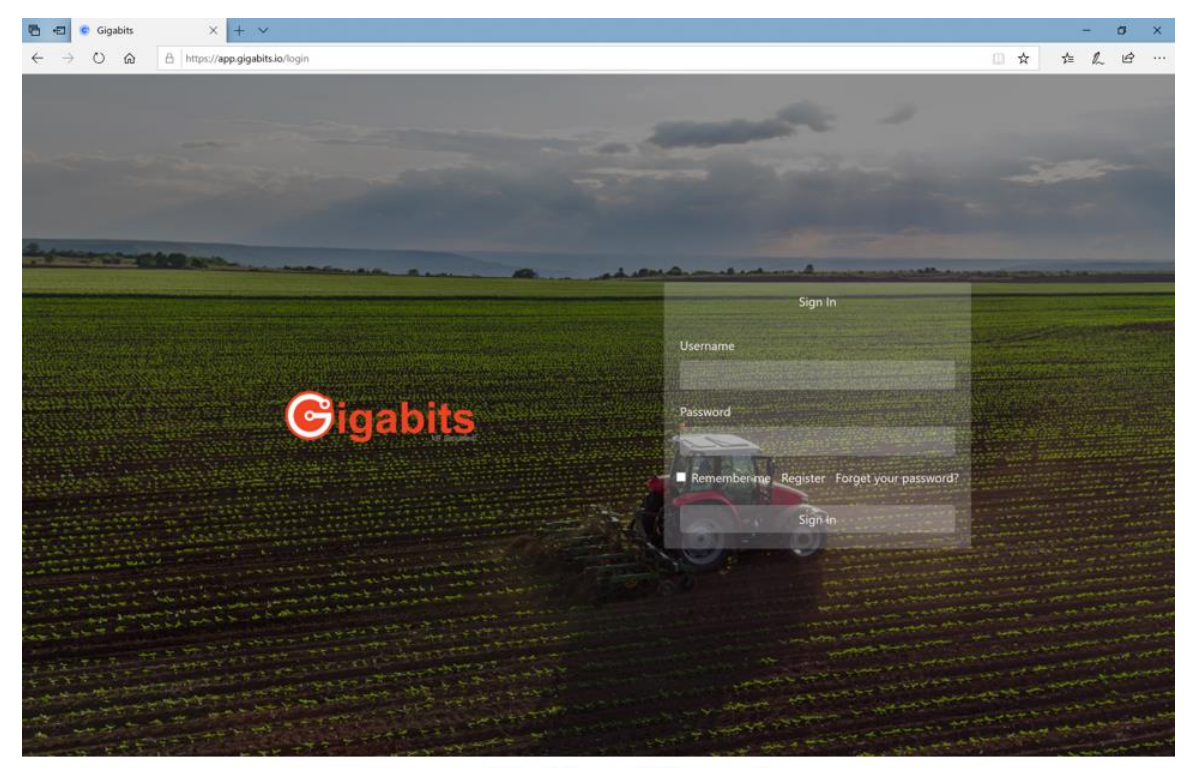

Dashboard Step 1: Open a web browser to "app.gigabits.io"

Dashboard Figure 1

Sign in. That should take you to the Projects page.

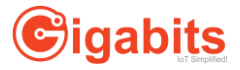

| © Gigabits                                     | × M "gbio"      | - dan@gigabits.io - Gio 🗙 | +                  | -              |       | ×  |
|------------------------------------------------|-----------------|---------------------------|--------------------|----------------|-------|----|
| $\leftrightarrow$ $\rightarrow$ C $$ app.gigab | its.io/projects | 07                        | $\dot{\mathbf{x}}$ | ۵ 🍾 対          |       | :  |
| 👖 Apps 🚳 Gmail M Inbox                         | - dan@gigab     | 🔨 Classical Music Radi    | s rca              | rle3911/gigabi | ities | >> |
| <b>€</b> igab <u>its</u>                       |                 |                           |                    |                | Guest | •  |
| Projects                                       |                 |                           |                    |                |       |    |
| +<br>Tim's Demo                                |                 | Dan Test                  |                    | =•             |       |    |

# Dashboard Figure 2

<u>Dashboard Step 2:</u> Click on the name of the project whose dashboard we'll set up. It's important to click on the project name, not the blue square next to that name. If you're following our example, click on the name "Tim's Demo", not the blue square next to "Tim's Demo".

<u>Dashboard Step 3:</u> On the left side of the User Project page, there are four commands New Chart, New Gauge, New Button and Edit Project. If the commands are chopped off, try making the browser window wider or narrower.

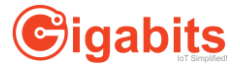

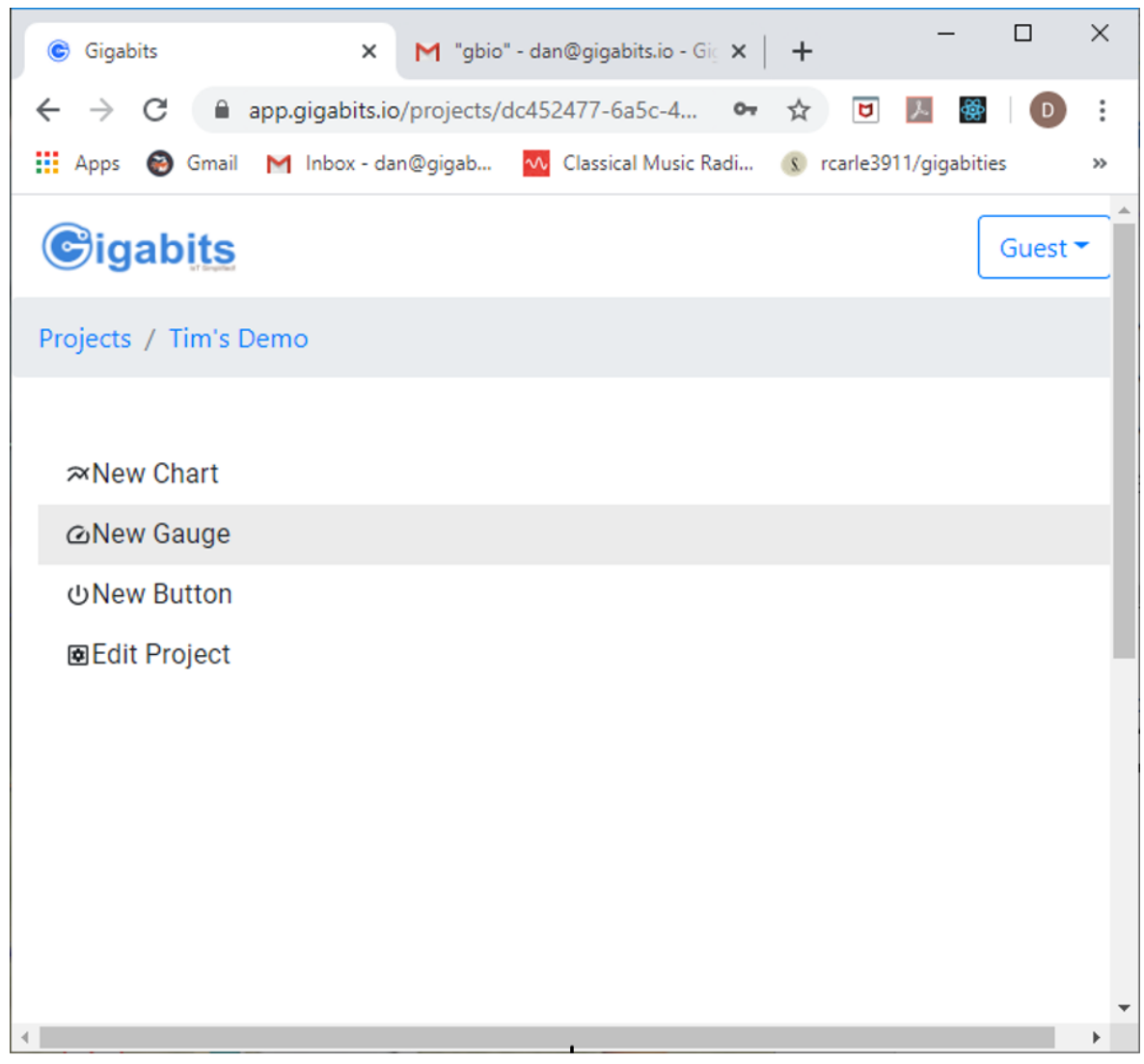

Dashboard Figure 3

<u>Dashboard Step 4:</u> Let's start by making a new gauge. A gauge shows a sensor's current value. Click on the "New Gauge" command. A gauge will appear on the left side of the dashboard. It will be below the lowest gauge, chart or button, which can make it tricky to find because that location is often off the bottom of the screen.

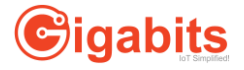

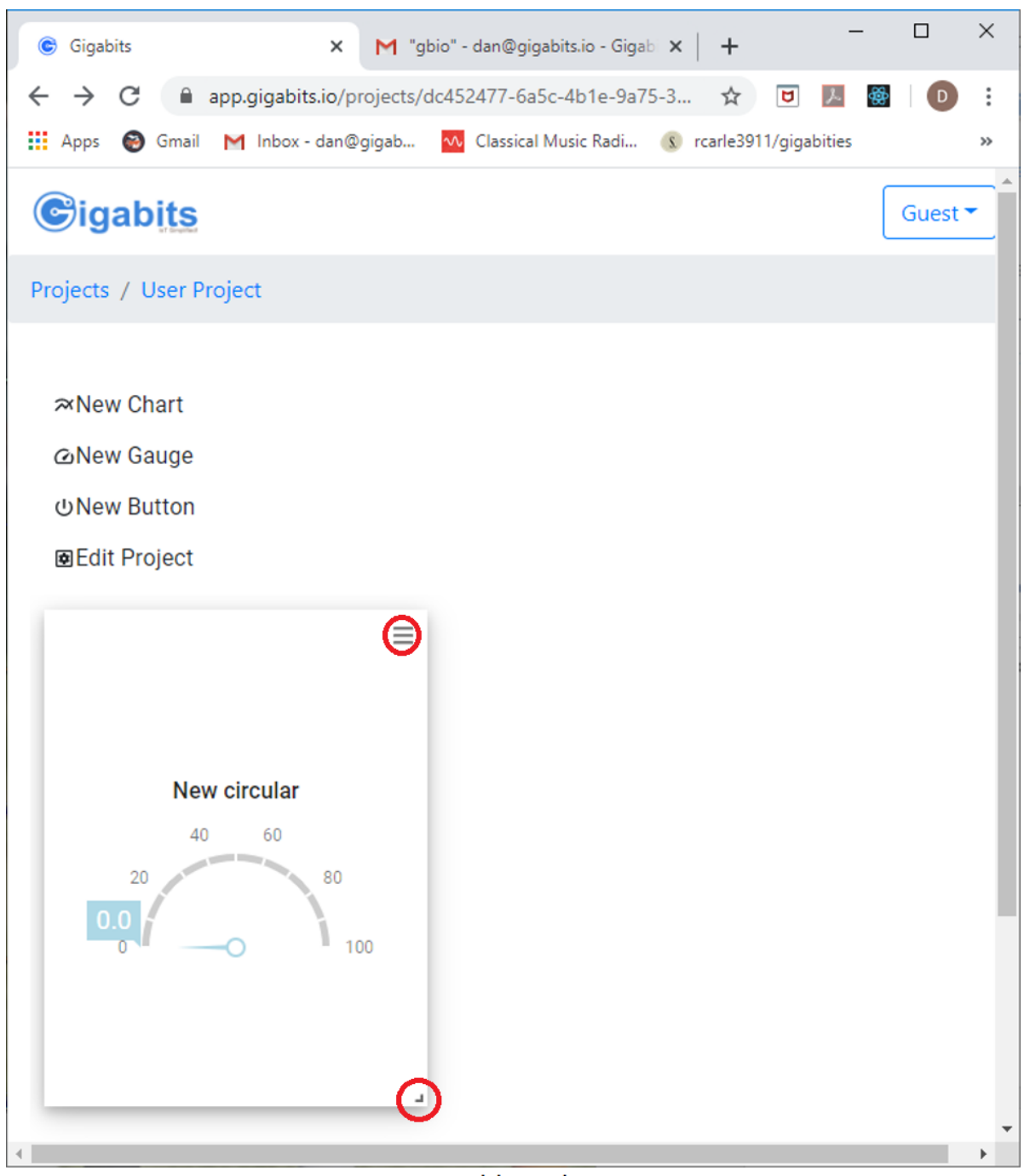

Dashboard Figure 4

The gauge can be resized by dragging the tiny chevron in the bottom/right corner of the gauge. The gauge will have a configuration icon (three horizontal lines). Press the icon to configure the gauge.

<u>Dashboard Step 5:</u> The next page shows the settings for an unconfigured page. One of the first things to notice is that pressing the Delete button deletes the gauge.

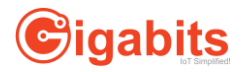

| New circular - Settings | ×    |
|-------------------------|------|
| Sensors External        |      |
| Select                  | ~    |
| Sensor                  |      |
| Select                  | ~    |
| Name                    |      |
| New circular            |      |
| Minimum                 |      |
|                         |      |
| Maximum                 |      |
|                         |      |
| Unit of Measurement     |      |
|                         |      |
|                         |      |
| Save De                 | lete |

Dashboard Figure 5

<u>Dashboard Step 6:</u> Here's a configured gauge. It has the on-boarding information discussed above. The Device is from our project. The sensor senses humidity. The name is informative. The Minimum and Maximum bound the range of values shown on the gauge. The Unit of Measurement is used to label the chart axes. The color of the sensor data was chosen when the sensor was set up. Remember to press the Save button when you're done.

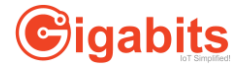

| Humidit      | y, HVAC Room 3198 - Settings | ×   |
|--------------|------------------------------|-----|
| Sensors      | External                     |     |
| Device       |                              |     |
| User Device  | 2                            | ~   |
| Sensor       |                              |     |
| Humidity S   | ensor                        | ~   |
| Name         |                              |     |
| Humidity, I  | HVAC Room 3198               |     |
| Minimum      |                              |     |
| 0            |                              |     |
| Maximum      |                              |     |
| 100          |                              |     |
| Unit of Meas | urement                      |     |
| RH           |                              |     |
|              |                              |     |
|              | Save Del                     | ete |

# Dashboard Figure 6

<u>Dashboard Step 7:</u> To position the gauge on the dashboard, simply drag it around with the cursor. Dashboard items must be at the top of the dashboard or immediately under another item.

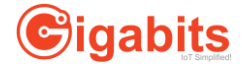

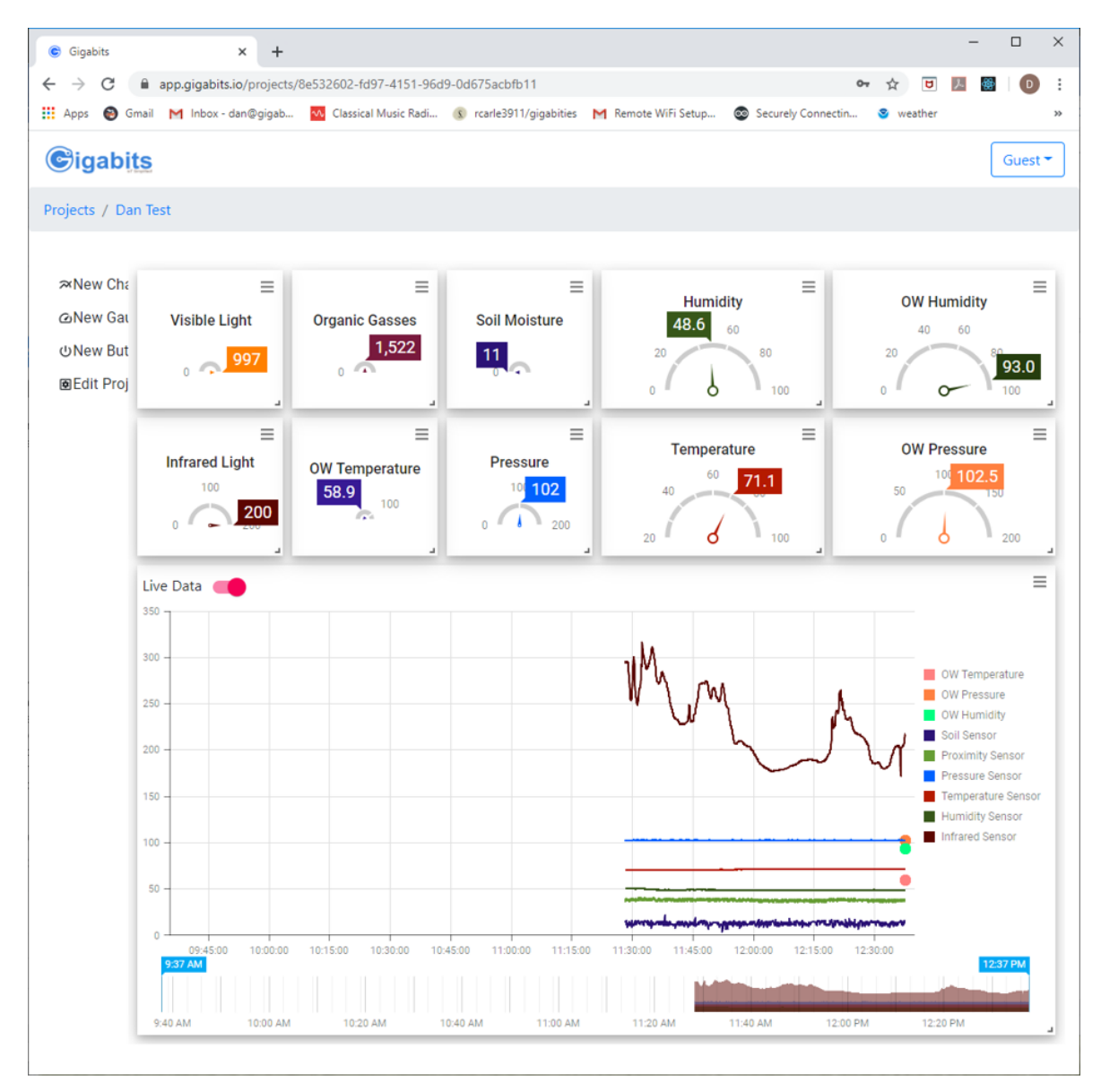

### Dashboard Figure 7

<u>Dashboard Step 8:</u> You can also use gauges to display data from external databases. To illustrate this, Gigabits can display weather data. Go to your project and choose New Gauge. Press the new gauge's configuration icon. This time, click on the "External" tab at the top of Settings page. The only choice for "Source" is currently "Open Weather". There are 3 data types, Temperature, Humidity and Barometric Pressure. Pick an informative name. The weather data is for a US Zip Code. That Zip Code was chosen when the project was created. You can also select a nice color for the gauge, minimum and maximum values and a Unit of Measurement. Here is the Settings page for data from Open Weather.

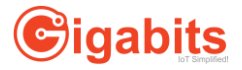

| Temperature for Truckee - Settings | × |
|------------------------------------|---|
| Sensors External<br>Source         |   |
| Open Weather                       | * |
| Data Point                         |   |
| Temperature (Fahrenheit)           | ~ |
| Name                               |   |
| Temperature for Truckee            |   |
| Color                              |   |
|                                    |   |
| Minimum                            |   |
| -50                                |   |
| Maximum                            |   |
| 100                                |   |
| Unit of Measurement                |   |
| Deg F                              |   |

# Dashboard Figure 8

<u>Dashboard Step 9:</u> On to line charts! Press the "New Chart" command. An unconfigured chart will appear on the dashboard. Press its configuration icon. Give the chart a useful name. You can often leave the Unit of Measurement blank since the data being charted normally has different sources.

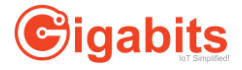

| Temp and Humidity for Greenhouse #5<br>- Settings |                   |                |     |  |  |  |  |
|---------------------------------------------------|-------------------|----------------|-----|--|--|--|--|
| Chart Settings<br>Name                            | Sensor Lines      | External Lines |     |  |  |  |  |
| Temp and Humid                                    | ity for Greenhous | e #5           |     |  |  |  |  |
| Unit of Measureme                                 | nt                |                |     |  |  |  |  |
| Time Format                                       |                   |                |     |  |  |  |  |
| h:mm:ss a                                         |                   |                |     |  |  |  |  |
|                                                   |                   | Save Del       | ete |  |  |  |  |

### **Dashboard Figure 9**

<u>Dashboard Step 10:</u> You can either use a new chart line or modify an existing one. To begin, choose the "Sensor Lines" tab and set "Line" to "Create New Line". Fill in the Device and Sensor items as you did for gauges. Press the Save button. The window does not disappear because it's waiting for another chart line.

Dashboard Step 11: To close the Settings window, click on the "x" in its upper right corner.

<u>Dashboard Step 12</u>: To modify a chart line, open the Settings window, choose the desired line in "Line" and modify the remaining items.

<u>Dashboard Step 13:</u> To delete a chart line, open the chart's Settings, select the chart line in the Line menu and click the Delete button.

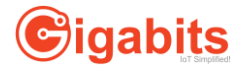

### Temp and Humidity for Greenhouse #5 ×

|   | - · · ·  |  |
|---|----------|--|
| _ | Sottinge |  |
| _ | Setunus  |  |
|   |          |  |

| Chart Settings   | Sensor Lines | External Lines |        |
|------------------|--------------|----------------|--------|
| Line             |              |                |        |
| Temperature Sens | sor          |                | ~      |
| Device           |              |                |        |
| User Device      |              |                | *      |
| Sensor           |              |                |        |
| Temperature Sens | sor          |                | ~      |
|                  |              | Save           | Delete |

Dashboard Figure 10

| Temp and H<br>- Settings | umidity for  | Greenhouse #   | 5 ×    |
|--------------------------|--------------|----------------|--------|
| Chart Settings           | Sensor Lines | External Lines |        |
| Line                     |              |                |        |
| Create New Line          |              |                | *      |
| Device                   |              |                |        |
| User Device              |              |                | *      |
| Sensor                   |              |                |        |
| Humidity Sensor          |              |                | Ŧ      |
|                          |              | Save           | Delete |
| C                        | Dashboard    | Figure 11      |        |

<u>Dashboard Step 14:</u> You can also create chart lines from external data. Press the "External Lines" tab on the Chart Settings page. Fill out "Line" as you did for chart sensors. Fill in Source and Data Point as you for the sensor gauges. Give the line a name and a color.

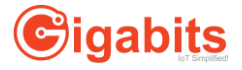

| Temp and Humidity for Greenhouse #5 | × |
|-------------------------------------|---|
| - Settings                          |   |

| Chart Settings   | Sensor Lines | External Lines |     |        |
|------------------|--------------|----------------|-----|--------|
| Line             |              |                |     |        |
| Temp in Truckee  |              |                |     | ~      |
| Source           |              |                |     |        |
| Open Weather     |              |                |     |        |
| Open Weather     |              |                |     |        |
| Temperature (Fah | renheit)     |                |     | Ŧ      |
| Name             |              |                |     |        |
| Temp in Truckee  |              |                |     |        |
| Color            |              |                |     |        |
|                  |              |                |     |        |
|                  |              | Sa             | ive | Delete |

### Dashboard Figure 12

<u>Dashboard Step 15:</u> And, finally, sending commands. In this demonstration, commands are used to demonstrate that Gigabits can control actuators as well as sensors. This actuator flips the display on the Training board between normal video and reverse video each time the button is pressed.

<u>Dashboard Step 16:</u> Press the New Button item on the dashboard. A new item will appear. Press its configuration icon. Fill in the current project's device. In the current implementation, actuators and sensors have some common code, so we sometimes call both "sensors." That's the case here. Since there is only one actuator (Invert Display command at sensorIndex 3) in the list of "sensors" for this project, the Sensor must be set to Invert Display command.

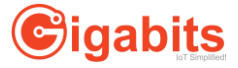

| Invert Display - Settings | × |
|---------------------------|---|
| Device                    |   |
| User Device               | - |
| Sensor                    |   |
| Invert Display command    | - |
| Name                      |   |
| Invert Display            |   |
|                           |   |

Save Delete

Dashboard Figure 13

Congratulations! You're ready to explore your data!

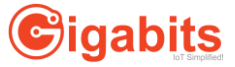